## AKADEMIE FÜR LEHRERFORTBILDUNG UND PERSONALFÜHRUNG DILLINGEN

# Qualifizierung von Systembetreuerinnen und Systembetreuern

# Imagebasierte Klonverfahren und MDM-Verwaltung am Beispiel von Microsoft Intune

# INHALT

| Übersicht                                                                  |
|----------------------------------------------------------------------------|
| Einzelplatzinstallation von Windows5                                       |
| Image-basierte Verfahren (Klonen)11                                        |
| Imaging mit Microsoft-Tools (DISM/ImageX)11<br>Imaging über Server (FOG)14 |
| Microsoft Intune (Grundlagen)15                                            |
| Tenant einrichten                                                          |
| Softwarepakete vorbereiten                                                 |
| Drucker verbinden                                                          |
| Rechner in den Tenant aufnehmen                                            |
| Geräte zurücksetzen oder neu installieren                                  |
| Microsoft Intune (vertieft)                                                |
| Autopilot                                                                  |
| Software mit herkömmlichem Installationsprogramm verteilen 41              |
| Drucker über Powershell-Skript einbinden43                                 |
| Einstellungen an Endgeräten45                                              |
| Arbeiten mit Skripten                                                      |
| Weiterführende Informationen                                               |

| IMPRESSUM               |                                                                                                    |
|-------------------------|----------------------------------------------------------------------------------------------------|
| Herausgeber:            | Akademie für Lehrerfortbildung und Personalführung<br>Kardinal-von-Waldburg-Str. 6 - 7<br>89407 Dillingen                                                    |
| Autoren:                | Markus Rawitzer, Akademie für Lehrerfortbildung<br>Stefan Langer, Reischlesche Wirtschaftsschule Augsburg<br>Thomas Pickel, Maximilian-Kolbe-Schule Neumarkt |
| URL:<br>Mail:<br>Stand: | <u>https://alp.dillingen.de/schulnetz</u><br><u>m.rawitzer@alp.dillingen.de</u><br>Januar 2024                                                               |

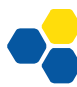

#### ÜBERSICHT

Für die Installation und Verwaltung von Rechnern mit Windows-Betriebssystem stehen derzeit mehrere Verfahren zur Verfügung, die sich in der Bedienung und dem technischen Aufwand stark voneinander unterscheiden. In diesem Lehrgang sollen drei Möglichkeiten vorgestellt und erprobt werden. Die Verwaltung der Geräte und das Erstellen von Images liegt dabei nicht im Aufgabenbereich des pädagogischen Systembetreuers, sondern bei der technischen IT-Administration.

| Verfah          | ren                 | Komplexi- | Arbeits- | Einsatzzweck                                                                   | Kosten                 |
|-----------------|---------------------|-----------|----------|--------------------------------------------------------------------------------|------------------------|
|                 |                     | tät       | aufwand  |                                                                                |                        |
| asiertes<br>nen | USB-Sticks          | niedrig   | hoch     | kleine selbstverwaltete<br>Netzwerke                                           | kostenlos              |
| imageb.<br>Kloi | FOG-<br>Server      | hoch      | mittel   | größere selbstverwaltete<br>Netzwerke mit häufigem<br>Imaging                  | kostenlos              |
| MDM             | Microsoft<br>Intune | hoch      | niedrig  | alle Netzwerkgrößen, ex-<br>terne Unterstützung durch<br>Dienstleister möglich | monatliche<br>Gebühren |

Die Verfahren mit USB-Sticks oder FOG-Server setzen auf ein "klassisches" Schulnetzkonzept, bei dem die Daten lokal auf einem Server in der Schule (z. B. einer NAS / Network Attached Storage) gespeichert werden. Größere Schulnetzwerke setzten in der Vergangenheit auch lokale Domänen zur Benutzerverwaltung ein.

Der aktuelle Stand der Technik ist ein Übergang auf Cloudlösungen: Daten werden nicht mehr lokal, sondern z. B. in Cloudspeichern, wie z. B. OneDrive gespeichert. Dadurch entfallen beim Einsatz von Microsoft 365 viele Komponenten klassischer Netzwerke, wie beispielsweise die Konfiguration von Netzlaufwerken.

Ein hybrider Übergang von klassischen Netzwerken zu cloudbasierten Lösungen ist auch schrittweise möglich, z. B. durch den Ersatz von Netzlaufwerken durch Cloudspeicher. Im Rahmen der schulinternen Lehrerfortbildung erscheint es sinnvoll, das Kollegium und die Schüler/innen etappenweise an cloudgestützte Netzwerke heranzuführen.

Die Einführung von MS Teams hat für viele Schulen bereits den Weg in das Cloud Computing eingeläutet; die Geräteverwaltung kann darauf aufbauen.

#### ORGANISATORISCHER HINWEIS

In diesem Laborbuch werden alle drei Techniken erläutert. In Präsenzveranstaltungen würden praktische Laborübungen zu allen Bereichen aber den zeitlichen Rahmen sprengen. Deshalb müssen für Kurse inhaltliche Schwerpunkte gesetzt und einige Inhalte nur theoretisch behandelt werden.

Zu diesem Kurs finden Sie auf der <u>Schulnetz-Materialien-Webseite</u> eine ZIP-Datei mit Beispiel-Skripten zum Download.

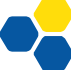

#### BEGRIFFSKLÄRUNG

- Unter einem <u>Mobile Device Management (MDM)</u> versteht man ein System zur zentralisierten Verwaltung von mobilen und stationären Endgeräten sowie Apps. Die Verwaltung umfasst dabei die Inventarisierung von Geräten und die Software-, Daten- und Richtlinienverteilung.
- <u>Microsoft Intune</u> (ehemals Microsoft Endpoint Manager) ist Microsofts MDM. Es eignet sich besonders zur Verwaltung von Windows-Geräten, kann aber auch mit Android- und Apple-Geräten umgehen.

#### WINDOWS-LIZENZIERUNG

Zu den verschiedenen Lizenzmodellen von Microsoft gibt es eine Übersicht auf der Schulnetz-Webseite: <u>https://schulnetz.alp.dillingen.de/materialien/Microsoft\_Lizenzmodelle.pdf</u>

Die überwiegende Zahl der Rechner, die in Schulen eingesetzt werden, verfügen schon ab Werk über eine im BIOS bzw. der UEFI-Firmware vorinstallierte digitalen Windows-Lizenz. Bei der Anschaffung ist darauf zu achten, dass eine "Professional" (Pro)- oder "Education" (Edu)-Lizenz beschafft wird; Home-Lizenzen (oft auch nur als "Windows 10/11" ohne Zusatz bezeichnet) können weder mit Microsofts MDM verwaltet noch in lokale Domänen eingebunden werden.

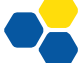

#### EINZELPLATZINSTALLATION VON WINDOWS

#### ERSTELLEN EINES BOOTMEDIUMS

Das Windows-Betriebssystem wird unter Verwendung des aktuellen "Media Creation Tool" (MCT), welches bootfähige USB-Sticks erzeugt, selbst erstellt. Benötigt wird ein leerer USB-Stick mit mindestens 8 GB Speicherplatz.

Das MCT kann von der <u>Microsoft-Website</u> heruntergeladen werden (Stichwort: "Erstellen von Installationsmedien für Windows"). Nach Auswahl einiger Optionen arbeitet das Tool selbständig und erstellt den Boot-Stick.

| i vorgani ji loitasetzen. |
|---------------------------|
|                           |
|                           |
|                           |
|                           |
|                           |

#### USB-BOOT

Der zu installierende Rechner soll nicht von der eingebauten Festplatte, sondern vom USB-Stick booten. Beim Booten kann ein Auswahlmenü zur Festlegung des Bootmediums aufgerufen werden. Die Taste unterscheidet sich je nach Hersteller, i. d. R. handelt es sich um F8, F12 oder F11.

| Aptio Setup Utility –<br>Main Advanced Server Mgmt Boot          | Copyright (C) 2012 American<br>Security Save & Exit Powe | Megatrends, Inc.<br>^                                                                                                    |
|------------------------------------------------------------------|----------------------------------------------------------|----------------------------------------------------------------------------------------------------|
| BIOS Information<br>BIOS Vendor<br>Customized by<br>Core Version | American Megatrends<br>Fujitsu<br>4.6.5.4                | This submenu provides details<br>on the system configuration                                                                                                    |
| ▶ System Information                                             |                                                          |                                                                                                    |
| System Language                                                  | [English]                                                |                                                                                                    |
| System Date<br>System Time                                       | [Fri 01/02/2015]<br>[16:32:51]                           |                                                                                                    |
| Access Level                                                     | Administrator                                            | ++: Select Screen<br>fJ: Select Item<br>Enter: Select<br>+/-: Change Opt.<br>F1: General Help<br>F2: Previous Values<br>F3: Optimized Defaults<br>F4: Save & Exit<br>ESC: Exit |
| Version 2.15.1236. Co                                            | pyright (C) 2012 American Mo                             | egatrends, Inc.                                                                                                    |

 $Quelle: https://www.alteeve.com/w/images/thumb/1/18/Fujitsu\_BIOS\_Main-page.png/665 px-Fujitsu\_BIOS\_Main-page.png/665 px-FujitsuBIOS\_Main-page.png/665 px-FujitsuBIOS\_Main-page.png/665 px-FujitsuBIOS\_Main-p$ 

Sobald der PC vom USB-Stick gebootet werden kann, läuft das Windows-Setup an.

| Installationssprache: Deutsch (Deutschland)                                                                                               |                                            |                                                                                  |  |
|----------------------------------------------------------------------------------------------------|--------------------------------------------|----------------------------------------------------------------------------------|--|
| Installationssprache: Deutsch (Deutschland)<br>Uhrzeit und Währungsformat: Deutsch (Deutschland)<br>Tastatur oder Eingabemethode: Deutsch |                                            | Windows                                                                          |  |
| Installationssprache: Deutsch (Deutschland)                                                                                               |                                            |                                                                                  |  |
| Uhrzeit und Währungsformat: Deutsch (Deutschland)                                                                                         | Installationssprache:                      | Deutsch (Deutschland)                                                            |  |
| Tastatur oder <u>E</u> ingabemethode: Deutsch                                                                                             | <u>U</u> hrzeit und Währungsformat:        | Deutsch (Deutschland)                                                            |  |
|                                                                                                    | Tastatur oder <u>E</u> ingabemethode:      | Deutsch 💌                                                                        |  |
| Geben Sie Ihre Sprache und andere Einstellungen ein, und klicken Sie auf "Weiter", um den Vorgang<br>fortzusetzen.                        | 5eben Sie Ihre Sprache und andere          | Einstellungen ein, und klicken Sie auf "Weiter", um den Vorgang<br>fortzusetzen. |  |
| Microsoft Corporation. Alle Rechte vorbehalten.                                                                                           | icrosoft Corporation. Alle Rechte vorbehal | iten.                                                                            |  |

Zunächst wird – falls im BIOS bzw. der UEFI-Firmware des Rechners kein digitaler Lizenzschlüssel hinterlegt ist – ein Product Key abgefragt; hier klickt man in Test- und Schulungssituationen auf "Ich habe keinen Product Key". Windows läuft für einen Zeitraum von (mindestens) 30 Tagen auch ohne Aktivierung. Digitale Lizenzen werden vom Setup automatisch erkannt, in diesem Fall wird kein Menü zur Auswahl der Windows-Variante eingeblendet.

Bei der Auswahl des Betriebssystems sollte man zu Testzwecken immer die Pro- oder Edu-Version von Windows installieren:

| Patriahravetam           | Architektur | Goändart am  |
|--------------------------|-------------|--------------|
|                          | Architektur | Geandert ann |
| Windows II Home          | x04         | 04.11.2021   |
| Windows 11 Home N        | x04         | 04.11.2021   |
| Windows II Education     | x04         | 04.11.2021   |
| Windows 11 Education N   | x04         | 04.11.2021   |
| Windows 11 Pro           | X04         | 04.11.2021   |
| Windows II Pro N         | x04         | 04.11.2021   |
| Windows 11 Pro Education | x64         | 04.11.2021   |
| Windows 11 Pro           |             |              |

#### PARTITIONIERUNG DER FESTPLATTE

Die im Gerät verbaute Festplatte wird bei der Betriebssysteminstallation in mehrere Bereiche (Partitionen) unterteilt. Windows 11 erstellt standardmäßig vier Partitionen, von denen im Normalbetrieb nur eine sichtbar ist (Laufwerk C: ). Für eine saubere Neuinstallation werden alle Partitionen gelöscht und Windows neu im "unpartitionierten Bereich" installiert.

| wo mochten sie windows install  | eren:       |               |                 |
|---------------------------------|-------------|---------------|-----------------|
| Name                            | Gesamtgröße | Freier Speich | Тур             |
| Laufwerk 0 Partition 1          | 100.0 MB    | 67.0 MB       | System          |
| Laufwerk 0 Partition 2          | 16.0 MB     | 16.0 MB       | MSR (reserviert |
| Laufwerk 0 Partition 3          | 79.3 GB     | 50.3 GB       | Primär          |
| Laufwerk 0 Partition 4          | 619.0 MB    | 85.0 MB       | Wiederherstellu |
| A <u>k</u> tualisieren XLöschen | Eormatieren | <u>∦ N</u> eu |                 |
|                                 |             |               |                 |

#### OOBE UND AUDIT-MODE

Der Rest der Installation verläuft seit Windows 10 vollautomatisch und führt direkt zur "Outof-the-box-experience (OOBE), in der Region, Tastaturlayout, ggf. WLAN-Verbindung, Benutzerkonto etc. abgefragt werden.

| lst dies das korrekte Land oder die<br>korrekte Region? |
|---------------------------------------------------------|
| Côte d'Ivoire                                           |
| Curaçao                                                 |
| Dänemark                                                |
| Deutschland                                             |
| Dominica                                                |
| Dominikanische Republik                                 |
| la                                                      |
|                                                         |

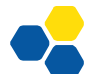

Soll eine Musterinstallation zum Klonen von Rechnern installiert werden, muss der Vorgang an dieser Stelle mit der Tastenkombination STRG + Shift + F3 unterbrochen werden; Windows startet sofort im Audit-Modus neu.

| Explicitorio<br>Explicitorio<br>Vilicrosofi Edge | programm 3.14 ×<br>ungsprogramm (Syspres) bereitet den<br>reunabhängigkeit und die Bereinigung vor. |
|--------------------------------------------------|----------------------------------------------------------------------------------------------------|
| Out-of-Box-Experi                                | ence (OOBE) für System aktivieren 🗸                                                                 |
|                                                  | em                                                                                                  |
| Optionen für Herun                               | terfahren                                                                                           |
| Neustart                                         | ✓                                                                                                   |
|                                                  | OK Abbreden                                                                                         |
| ם 🖬 ג 🖬 🖬                                        | 📕 💽 💼 🍰 👰 🛛 へ 🕲 🕬 🐿 19:15 り                                                                         |

In diesem Modus können Programme installiert und Einstellungen vorgenommen werden, wie zum Beispiel:

- Installation von Treibern (geschieht aber i. d. R. automatisch über Windows Update)
- Einpflegen von Windows-Updates ٠
- Entfernen nicht erwünschter Standard-Apps
- Installation von Druckern
- Verbinden von Netzlaufwerken, ggf. über Batchskripte im Autostart-Menü über ein Anmeldeskript
- Installation eines Office-Programms •
- Installation weiterer benötigter Programme •

Im Audit-Modus dürfen keine Benutzerkonten angelegt werden – das geschieht später beim Versiegeln!

Der Systembetreuer sollte die einzelnen Arbeitsschritte sorgfältig dokumentieren, da Windows-Images in regelmäßigen Abständen (z.B. nach Windows-Upgrades) neu angelegt werden müssen.

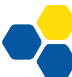

#### VERSIEGELN DER MUSTERINSTALLATION

Nach Abschluss der Musterinstallation sollte zunächst ein Backup des Systems mit einem Tool wie Drive Snapshot angelegt werden, falls bei den folgenden Schritten ein Fehler passiert.

Wer sich mit Virtualisierungssoftware wie VirtualBox auskennt, sollte statt dessen die gesamte Musterinstallation in einer virtuellen Maschine durchführen und zum Sichern die Snapshot-Funktion der Virtualisierungssoftware verwenden (vgl. <u>https://schulnetz.alp.dillingen.de/ma-terialien/Virtualbox.pdf</u>).

Die Musterinstallation wird nun versiegelt. Da die dafür zuständige Software Sysprep nicht einfach zu konfigurieren ist, ist es ratsam, das Tool "Quickprep" zu verwenden. (-> <u>https://schulnetz.alp.dillingen.de/materialien.html</u>)

Quickprep benötigt .Net 3.5, das über Startmenü – Systemsteuerung – Programme – "Windows-Features aktivieren oder deaktivieren" installiert werden kann.

| 🕅 Windows-Features – 🗆                                                                                                    | × |
|----------------------------------------------------------------------------------------------------|---|
| Windows-Features aktivieren oder deaktivieren                                                                                                    | ? |
| Verwenden Sie die Kontrollkästchen, um die entsprechenden Features ein- oder<br>auszuschalten. Ein ausgefülltes Kontrollkästchen bedeutet, dass ein Feature nur<br>teilweise aktiviert ist. |   |
| ⊞                                                                                                    |   |
| INET Framework 4.8 Advanced Services                                                                                                    |   |
| Active Directory Lightweight Directory Services                                                                                                    |   |
| Z == Arbeitsordnerclient                                                                                                    |   |
| Container                                                                                                    |   |
| Data Center Bridging                                                                                                    |   |
| 🗄 📄 Dienste für NFS                                                                                                    |   |
| 🗄 😑 🔚 Druck- und Dokumentdienste                                                                                                    |   |
| Einfache TCPIP-Dienste (z. B. Echo, Daytime usw.)                                                                                                    |   |
| Hostfähiger Webkern f ür Internetinformationsdienste                                                                                                    |   |
| 🗄 📄 Hyper-V                                                                                                    |   |
| 🗄 🔲 🔚 Internetinformationsdienste                                                                                                    |   |
|                                                                                                    |   |
| OK Abbreche                                                                                                    | n |

Quickprep wird installiert und gestartet. Zu beachten ist:

- Quickprep funktioniert auch unter Windows 11.
- Es werden zwei Benutzer angelegt, von denen nur der Admin ein Passwort besitzt. Der zweite Benutzer kann sich ohne Passwort einloggen, hat aber keine administrativen Rechte.
- Der Computer kann in eine ggf. vorhandene Domäne aufgenommen werden.

|   | Installierte Gerätetr                                         | reiber beibehalten (en      | n - keine Eingabe bei<br>npfohlen bei identisch | er Hardware)      | ?  |
|---|---------------------------------------------------------------|-----------------------------|-------------------------------------------------|-------------------|----|
|   |                                                               |                             |                                                 | <b>ūberprūfen</b> | ?  |
|   | Computer in Domäne einbinden Domänen-Name Adminkonto Passwort |                             |                                                 | zurūcksetze       | en |
| 0 | Beim Start autor                                              | matisch ins lokale Kon      | to 2 hochfahren                                 |                   |    |
|   | 1 Admin<br>2 Standard                                         | Administratoren<br>Benutzer | 12345                                           | 7-10              | ер |
|   | Nr Name                                                       | Gruppe                      | Passwort                                        | Out the           | _  |

Die Buttons "überprüfen", "anlegen", ggf. "sperren" müssen angeklickt werden. Mit einem Klick auf "versiegeln" startet der Sysprep-Prozess, der nicht rückgängig gemacht werden kann. Der Rechner wird versiegelt und fährt herunter.

Beim nächsten Start von der Festplatte wird das Betriebssystem "entsiegelt" und ist nicht mehr als Musterinstallation zu gebrauchen, daher muss unbedingt von einem USB-Stick (bzw. Netzwerk) gebootet werden!

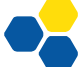

#### IMAGE-BASIERTE VERFAHREN (KLONEN)

#### IMAGING MIT MICROSOFT-TOOLS (DISM/IMAGEX)

Das Klonen von Rechnern geschieht in diesem Verfahren mit USB-Bootsticks, mit denen die Images aufgezeichnet und ausgerollt werden. Dies ist für kleine Umgebungen ratsam.

Aufgrund der Häufigkeit von Windows-Updates sollten die Images mindestens einmal im Halbjahr aktualisiert werden. Da Windows-Versionsupdates im Auditmodus nicht installiert werden können, ist üblicherweise eine vollständig neue Musterinstallation notwendig; der Arbeitsaufwand beträgt für einen erfahrenen Systembetreuer und bei guter Dokumentation etwa einen halben Arbeitstag.

#### NUTZUNG DES WINDOWS-INSTALLATIONSSTICKS

Zum Aufzeichnen der Images kann der im vorangehenden Kapitel erstellte Windows-Installationsstick verwendet werden. Die zusätzlich benötigte Software (z. B. GImageX, Drive Snapshot, Batch-Skripte; siehe unten) wird zusätzlich auf den Stick kopiert. Sobald das System geladen ist, können mit der Tastenkombination "Shift + F10" eine Eingabeaufforderung geöffnet und die gewünschten Programme gestartet werden.

#### ERSTELLUNG EINES WINDOWS PE-STICKS

Ein Windows Preinstallation Environment (PE) Boot-Stick kann selbst erstellt werden, siehe die Handreichung <u>https://schulnetz.alp.dillingen.de/materialien/WinPE10.pdf</u>. Zu Schulungszwecken können die Referenten den Teilnehmern einen WinPE-Stick zur Verfügung stellen.

Zu beachten ist, dass der Stick zum Start von UEFI-PCs im FAT32-Format (nicht NTFS) formatiert sein muss; FAT32 erlaubt nur Partitionen bis 32 GB und nur Dateigrößen bis 4GB.

Ein Windows PE-Stick bietet zusätzliche Konfigurationsmöglichkeiten über Batch-Skripte bis hin zum vollautomatisierten Klonen eines Computers.

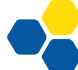

### AUFZEICHNEN EINES IMAGES

Zu diesem Thema liegt eine ausführliche Dokumentation auf der Schulnetz-Seite vor: <u>https://schulnetz.alp.dillingen.de/materialien/DISM.pdf</u>

Für Einsteiger ist es ratsam, das Programm GImageX in der richtigen Version (meist x64) auf den Boot-Stick zu kopieren: <u>https://www.autoitconsulting.com/site/software/gimagex/</u>

Die Software zeichnet im Reiter "Capture" den Inhalt einer Partition in einer WIM-Datei auf.

| 😂 GlmageX v2  | .2.0 (Built against Win10 1803 ADK) — 🗆 🗙                        |
|---------------|------------------------------------------------------------------|
| Capture Apply | Info   Mount   Export   Split   Change   Delete   About          |
| WIM           |                                                                  |
| Source        | Browse                                                           |
| Destination   | Browse                                                           |
| Name          | MYWIM1                                                           |
| Description   | Captured with GImageX                                            |
| Compression   | LZX V SKU Flag V (Automatically set if blank)                    |
| Display Name  | My WIM 1                                                         |
| Display Desc. | Captured with GImageX                                            |
| Options       | Verify Check NoRPFix Show exclusions and wimscript.ini in output |
| wimscript.ini | Browse                                                           |
| Temp Folder   | Browse                                                           |
|               | Create Append                                                    |

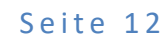

#### AUSROLLEN DES IMAGES

Auch hier wird der zu installierende PC von einem Boot-Stick gestartet. Um eine saubere Installation zu gewährleisten, muss die Festplatte zuerst komplett gelöscht und korrekt partitioniert werden. Hierfür wird das Kommandozeilenprogramm diskpart gestartet.

Mit den folgenden Befehlen wird eine GPT-Festplatte vorbereitet:

```
diskpart
DISKPART> list disk
DISKPART> select disk 0
DISKPART> clean
DISKPART> convert gpt
DISKPART> create partition efi size=100
DISKPART> format fs=fat32 quick label="System"
DISKPART> assign letter=s
DISKPART> create partition msr size=16
DISKPART> create partition primary
DISKPART> format fs=ntfs quick label="Windows"
DISKPART> assign letter=w
DISKPART> assign letter=w
```

Anschließend wird die aufgezeichnete WIM-Datei mit dem Befehl dism auf die korrekte Partition übertragen:

```
dism /apply-image /imagefile:<Quelle> /applydir:<Ziel> /Index:1
Beispiel:
dism /apply-image /imagefile:z:\win11.wim /applydir:w:\ /Index:1
```

Alternativ könnte an dieser Stelle wieder GImageX eingesetzt werden.

Abschließend muss noch der Bootmanager angelegt werden; dies geschieht mit dem Befehl

bcdboot w:\windows /s s:

Der geklonte Rechner wird nun durch das Schließen der Eingabeaufforderung oder den Befehl

shutdown -r -t 0

neu gestartet und durchläuft das in der Musterinstallation eingestellte automatische Setup.

Für das Klonen einer Vielzahl von Rechnern bietet es sich an, den gesamten Vorgang mittels einer Batch-Datei zu automatisieren. Praxisbeispiele entnehmen Sie bitte dem Schulnetz-Skript <u>https://schulnetz.alp.dillingen.de/materialien/DISM.pdf</u>

#### IMAGING ÜBER SERVER (FOG)

Die Installation und der Betrieb von Free Opensource Ghost (FOG) erfordert vertiefte Netzwerk- und Linux-Kenntnisse. Der erhöhte Aufwand rentiert sich bei größeren Netzwerken und in Situationen, in denen häufig geklont werden muss.

Zunächst wird der FOG-Server auf einer physischen oder virtuellen Maschine installiert, und die entsprechenden Einstellungen für PXE-Boot in den DHCP-Server eingetragen.

Anschließend wird auf einem PC eine Musterinstallation angelegt. Dieser Rechner wird dann über das Netzwerk gebootet, in FOG registriert und das Image aufgezeichnet.

Nach der Registrierung weiterer PCs können diese ferngesteuert neu geklont werden.

Darüber hinaus bietet FOG die Möglichkeit, über sogenannte Snapins nachträglich Software und Einstellungen auf die Rechner zu verteilen. Hierfür sind Batch-Skripte und entsprechende Kenntnisse erforderlich.

Eine Installation des FOG-Servers in einer Laborübung würde den zeitlichen Rahmen von Präsenzfortbildungen sprengen. Eine detaillierte Anleitung zu FOG finden Sie unter:

| FOG Project                                                                                   | 88 營 🖵 击 🗃 酉 伯 Ө 🦇 芎 🖥 🗡                                                                                                    | €                |  |  |  |  |  |
|-----------------------------------------------------------------------------------------------|----------------------------------------------------------------------------------------------------|------------------|--|--|--|--|--|
|                                                                                               | Dashboard                                                                                                    |                  |  |  |  |  |  |
| System Overview<br>Server information at a glance                                             | Storage Group Activity         Storage Node Disk Usage           Selected groups's current activity         Selected node's disk usage |                  |  |  |  |  |  |
| Username fog<br>Web Server 192.168.0.18                                                       | Node Offline<br>Node is unavalable                                                                                                    |                  |  |  |  |  |  |
| Load Average         0.18, 0.19, 0.08           System Uptime         Up: 0 days 0 hrs 2 mins | default v                                                                                                    |                  |  |  |  |  |  |
|                                                                                               | Imaging Over the last 30 days                                                                                                    |                  |  |  |  |  |  |
| 1                                                                                             |                                                                                                    |                  |  |  |  |  |  |
| 0.0 0 0 0 0 0 0 0 0 0 0 0 0 0 0 0 0 0 0                                                       | — 0 — 0 — 0 — 0 — 0 — 0 — 0 — 0 — 0 — 0                                                                                                | о о<br>Арг<br>26 |  |  |  |  |  |
| Bandwidth<br>Bandwidth - Transmit Receive                                                     | Time - 2 Minutes 2 Minutes 10 Minutes 30 Minutes 1 Hour                                                                                |                  |  |  |  |  |  |
| 1.00 Mpps multinull)<br>0.75 Mpps                                                             |                                                                                                    |                  |  |  |  |  |  |

#### https://schulnetz.alp.dillingen.de/materialien/Fog.pdf

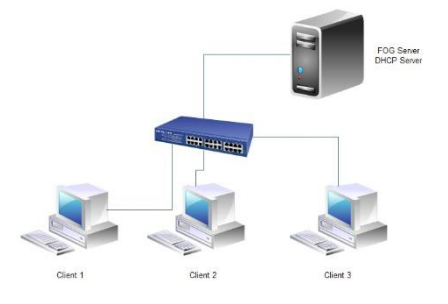

#### MICROSOFT INTUNE (GRUNDLAGEN)

#### MOBILE DEVICE MANAGEMENT (MDM)

Microsoft empfiehlt für die Verwaltung von Computern das Mobile-Device-Management-System "Microsoft Intune" (ehemals "Endpoint Manager"). Es ist Bestandteil der Cloud-Umgebung "Microsoft 365".

Es bietet den Vorteil, dass an der Schule keine Serverinfrastruktur mehr betrieben werden muss. Dies bedeutet aber auch, dass eine performante, fehlerfrei konfigurierte Internetanbindung notwendig ist und Wartungsvorgänge teilweise sehr viel Verarbeitungszeit in Anspruch nehmen (mehrere Stunden, teilweise über Nacht). Insbesondere stark filternde DNS-Einstellungen können Probleme verursachen.

Da mit Intune keine Images verwaltet, sondern einzelne Softwarepakte und Einstellungen verteilt werden, entfällt die Notwendigkeit, halbjährlich eine aktuelle Musterinstallation zu erstellen.

#### VORAUSSETZUNGEN

Für die Nutzung von Intune sind Lizenzen erforderlich. Diese können als "Intune"-Lizenz pro Gerät gekauft oder gemietet werden oder als Bestandteil größerer Lösungen wie Microsoft 365 A3 zusammen mit Office- und Windows-Lizenzen gemietet werden.

Darüber hinaus müssen alle PCs, die mit Intune verwaltet werden sollen, über eine Windows-10/11-Pro-Lizenz (oder höher) verfügen. Diese sollte vorzugsweise in der Firmware des PC hinterlegt sein, was von allen großen PC-Herstellern angeboten wird.

#### TENANT EINRICHTEN

#### REGISTRIERUNG DES TENANTS

Um Windows-Geräte über Microsoft 365 zu verwalten, muss ein Tenant, quasi ein Hauptkonto für die gesamte Schule, angelegt werden. Dies wird in der Praxis meist durch einen externen Dienstleister unter Verwendung der Internet-Domain der Schule durchgeführt. Da die Eingabe der Domain sehr häufig notwendig ist, kann im Produktivbetrieb auch ein möglichst kurzer Domainname registriert werden. Eine nachträgliche Änderung des Domainnamens ist problematisch.

Unter der Adresse <u>https://aka.ms/m365A3</u> kann innerhalb weniger Minuten ein kostenloser Tenant mit dem Funktionsumfang "A3" für Testzwecke erstellt werden. Dazu sind eine Emailadresse und eine Telefon- oder Handynummer erforderlich. Es ist unwichtig, ob die Telefonnummer bereits bei anderen Accounts verwendet wurde.

Hinweis (Stand 06/2024): Microsoft stellt seit kurzem keine kostenlosen Test-Tenants für Schulen mehr zur Verfügung. Wenn man bereit ist, Kreditkartendaten zu hinterlegen, kann man ein vierwöchiges kostenloses Testabonnement der für Unternehmen gedachten Variante MS365 E3 unter https://www.microsoft.com/en-us/microsoft-365/enterprise/microsoft365-plansand-pricing aktivieren. Nach dem Testzeitraum wird dieses Abonnement kostenpflichtig.

## Sie haben Office 365 Education ausgewählt

| Mehr an | zeigen                                                                                                    |
|---------|----------------------------------------------------------------------------------------------------|
| 1       | Lassen Sie uns Ihnen bei den<br>ersten Schritten helfen                                                                                                    |
|         | Geben Sie Ihre Geschäfts-, Schul- oder Uni-E-<br>Mail-Adresse ein. Wir überprüfen, ob Sie ein<br>neues Konto für Office 365 Education erstellen<br>müssen. |
|         | E-Mail                                                                                                    |
|         |                                                                                                    |
|         | Dies ist erforderlich                                                                                                    |
|         | Weiter                                                                                                    |
| 2       | Erzählen Sie uns von sich                                                                                                    |
| 3       | Anmeldung                                                                                                    |
| 4       | Bestätigungsdetails                                                                                                    |

Im Rahmen der Anmeldung muss eine Domain angelegt werden; für die Test-Tenants können beliebige noch verfügbare Bezeichnungen \*.onmicrosoft.com registriert werden.

Als Benutzerkonto bietet sich "admin" an. Passwörter müssen komplex sein; zu Übungszwecken eignet sich z. B. Alp12345!

Nach Abschluss der Einrichtung steht unter https://myaccount.microsoft.com/ die folgende Übersicht des Tenants zur Verfügung:

| $\blacksquare$ Mein Konto $\lor$                                                                                                    |                                       |                                                                                                    |                                                                                                    | ₫ ? (A |
|----------------------------------------------------------------------------------------------------|---------------------------------------|----------------------------------------------------------------------------------------------------|----------------------------------------------------------------------------------------------------|--------|
| R       Übersicht         R       Sicherheitsinformation         Image: Sicherheitsinformation       Image: Sicherheitsinformation         Image: Sicherheitsinformation       Image: Sicherheitsinformation         Image: Sicherheitsinformati | Admin  admin@alptest1.onmicrosoft.com | Sicherheitsinformation                                                                                                | Kennwort<br>Questioner Sie die Kennwortsicherheit, oder<br>anderes Sie hir Kennwort, wenn jemand<br>anderes Kennthis darüber hat.<br>KENNWORT ÄNDERN > |        |
| <ul> <li>Office-Apps</li> <li>Abonnements</li> </ul>                                                                                                    | durchführen? O                        | Geräte<br>Deaktivieren Sie ein verlorenes Gerat, und<br>überprüfen Sie Ihre verbundenen Gerate.<br>GERÄTE VERWALTEN > | Organisationen<br>Eegen Sie alle Organisationen an. denen Sie<br>angehören.<br>ORGANISATIONEN VERWALTEN >                                              |        |

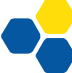

Die weitere Konfiguration des Tenants erfolgt im Wesentlichen über Intune unter der Adresse <u>https://intune.microsoft.com/</u>.

#### BENUTZER EINRICHTEN

Neben dem bereits bestehenden Benutzer Admin sollte aus Sicherheitsgründen im Bereich <u>"Benutzer"</u> mindestens ein weiteres Konto mit Administrationsrechten angelegt werden. Außerdem wird ein Konto zur Registrierung und Installation neuer PCs benötigt, das keine globalen Administrationsrechte haben sollte. Für dieses ist ein möglichst kurzer Benutzername vorteilhaft:

| Microsoft Endpoint Manager A   | dmin Center                   |                                                      |
|--------------------------------|-------------------------------|------------------------------------------------------|
| **                             | Home > Benutzer >             |                                                      |
| 숚 Home                         | Neuer Benutzer                |                                                      |
| 🚈 Dashboard                    | Test                          |                                                      |
| ⊞ Alle Dienste                 | 📯 Haben Sie Feedback für uns? |                                                      |
| 📮 Geräte                       | identitat                     |                                                      |
| Apps                           | Benutzername * 🕕              | i  v @ alptest1.onmicrosoft.com  i                   |
| 뤇 Endpunktsicherheit           |                               | Der benötigte Domanenname wird hier nicht angezeigt. |
| 🕎 Berichte                     | Name * 🕡                      | Installation V                                       |
| 움 Benutzer                     | Vorname                       |                                                      |
| 🍰 Gruppen                      | Nachname                      |                                                      |
| Nandantenverwaltung            |                               |                                                      |
| Problembehandlung +<br>Support | Kennwort                      |                                                      |
|                                |                               | Kennwort automatisch generieren                      |
|                                |                               | Kennwort selbst erstellen                            |
|                                | Erstes Kennwort * 🗊           | ·····                                                |
|                                |                               |                                                      |
|                                | Gruppen und Rollen            |                                                      |
|                                | Gruppen                       | 0 Gruppen ausgewählt                                 |
|                                | Rollen                        | Benutzer                                             |
|                                |                               |                                                      |
|                                | Einstellungen                 |                                                      |
|                                | Anmeldung blockieren          | Ja Nein                                              |
|                                | Nutzungsspeicherort           | Germany                                              |

Die Rolle des "Globalen Administrators" kann anschließend über die Schaltfläche "zugewiesene Rollen" ausgewählt werden. Natürlich können die Rechte auch differenzierter vergeben werden. Dem Benutzer muss noch eine Lizenz zugewiesen werden:

| Microsoft Endpoint Manager | Admin Center                                          |                                                                     |
|----------------------------|-------------------------------------------------------|---------------------------------------------------------------------|
| ~                          | Home > Benutzer > Installation                        |                                                                     |
| 숨 Home                     | 👤 Installation   Profil                               |                                                                     |
| 🖾 Dashboard                | Benutzer                                              |                                                                     |
| ⊞ Alle Dienste             | «                                                     | 🧷 Bearbeiten 🔑 Kennwort zurücksetzen 🚫 Sitzungen widerrufen 🧻 Lösch |
| 🛄 Geräte                   | Diagnose und<br>Problembehandlung                     | L t II - t                                                          |
| Apps                       |                                                       | Installation                                                        |
| ᠲ Endpunktsicherheit       | Verwalten                                             | i@alptest1.onmicrosoft.com                                          |
| Devictor                   | 🚨 Profil                                              | Benutzeranmeldungen                                                 |
| Benutzer                   | Benutzerdefinierte<br>Sicherheitsattribute (Vorschau) | IN                                                                  |
| 🎎 Gruppen                  | 🚨 Zugewiesene Rollen                                  |                                                                     |
| 🍰 Mandantenverwaltung      | Verwaltungseinheiten                                  |                                                                     |
| X Problembehandlung +      | 🚨 Gruppen                                             | 10. Apr. 1                                                          |
| Support                    | Anwendungen                                           | Erstellungszeitpunkt<br>4.5.2022 13:49:08                           |
|                            | 🔓 Lizenzen                                            |                                                                     |
|                            | 📑 Geräte                                              | Identität                                                           |

Für administrative Konten wie z. B. ein Installationskonto reicht auch eine Schülerlizenz aus.

In einem bereits bestehenden Tenant, der z. B. für den Betrieb von Microsoft Teams eingerichtet wurde, sind die Benutzer schon angelegt. In einem neuen Tenant können über die Funktion "Massenvorgänge" mit geringem Aufwand mehrere Konten neu angelegt werden:

|                      | Home >                            |                                               |                        |                                |                       |                               | Benutzer für Mass ×                                     |
|----------------------|-----------------------------------|-----------------------------------------------|------------------------|--------------------------------|-----------------------|-------------------------------|---------------------------------------------------------|
| A Home               | Benutzer   Alle Benu              | utzer                                         |                        |                                |                       |                               |                                                         |
| Dashboard            | Test – Azure Active Directory     |                                               |                        |                                |                       |                               |                                                         |
| III Alle Dienste     |                                   | + Neuer Benutzer + Neuer Gastbenutzer         | 🗋 Massenvorgänge 🗸 🕻   | ) Aktualisieren 🔑 Kennwort zun | ücksetzen 📑 MFA pro I | Senutzer 📋 Benutzer löschen 🕴 | 1. CSV-Vorlage herunterladen (optional)                 |
| Geräte               | Alle Benutzer                     |                                               | Massenerstellung       |                                |                       |                               | Herunterladen                                           |
| ADDS                 | 🚨 Gelöschte Benutzer              | P Benutzer suchen                             | A Marransialaduna      |                                |                       |                               |                                                         |
| S Endpunktsicherheit | 📍 Zurücksetzen des Kennworts      | 5 Benutzer gefunden<br>Name    Benutzerprinzi | Massenlöschung         | Verzeichnis synchro            | Konto aktiviert       | Identitätsaussteller Firm     | 2. CSV-Datei bearbeiten                                 |
| 🕎 Berichte           | Benutzereinstellungen             |                                               | Benutzer herunterladen | Main                           | Mar                   | alatert1 applicate ft cam     | 5. CSV-Datel nochladen                                  |
| L Benutzer           | Diagnose und<br>Problembehandlung | Installation iBalotest1 comis                 | rosoft c. Mitolied     | Nein                           | Ves                   | alptest1.onmicrosoft.com      |                                                         |
| A Gruppen            | Aktivität                         | S1 s1@alptest1.onn                            | icrosoft Mitglied      | Nein                           | Ves                   | alptest1.onmicrosoft.com      | weitere informationen zum Massenimport von<br>Benutzern |

Eine Vorlagedatei im CSV-Format wird heruntergeladen und befüllt; hier sollte auch gleich der Nutzungsspeicherort "DE" eingetragen werden. Ohne Angabe des Nutzungsspeicherorts führt die im Folgenden beschriebene Lizenzzuweisung zu wenig aussagekräftigen Fehlermeldungen!

Die Zuweisung der Lizenzen kann über eine Benutzergruppe erfolgen; diese erstellt man unter "Gruppen". Auch hier gibt es eine Option zum Massenimport über eine CSV-Datei, in welche man lediglich die Emailadressen der gewünschten Mitglieder eintragen muss.

| Microsoft Endpoint Manager | Admin Center                          |                                           |                              |                                                     |
|----------------------------|---------------------------------------|-------------------------------------------|------------------------------|-----------------------------------------------------|
| «                          | Home > Gruppen > Schülerkonten        |                                           |                              |                                                     |
| 숚 Home                     | • Schülerkonten   Mite                | alieder                                   |                              |                                                     |
| 🖾 Dashboard                | Gruppe                                | 5                                         |                              |                                                     |
| I Alle Dienste             | *                                     | + Mitglieder hinzufügen $	imes$ Entfernen | 👌 Aktualisieren 🗋 Massenvorç | iänge 🗸 📔 🗉 Spalten 🕴 🛜 Haben Sie Feedback für uns? |
| 🛄 Geräte                   | 0 Übersicht                           |                                           | ↑ Mitglieder in              | nportieren                                          |
| Apps                       | Diagnose und<br>Problembehandlung     | Direkte Mitglieder Alle Mitglieder        | ↑ Mitglieder e               | ntfernen Mitalieder importieren                     |
| 🕵 Endpunktsicherheit       |                                       | 🔎 Nach Namen suchen                       | ty Filter hir 🛓 Mitglieder h | erunterladen                                        |
| 🕎 Berichte                 | Verwalten                             | Name                                      | ↑. Тур                       | E-Mail                                              |
| 🚨 Benutzer                 | Eigenschaften                         |                                           | Reputzer                     | S3@alptest1.opmicrosoft.com                         |
| Sruppen                    | Altglieder 🚨 🕹                        |                                           | Dennier                      | solg aprest to interest to interest                 |
|                            | 🐣 Besitzer                            | 57 57                                     | Benutzer                     | \$7@alptest1.onmicrosoft.com                        |
| Mandantenverwaltung        | 🚨 Rollen und Administratoren          | S8 S8                                     | Benutzer                     | S8@alptest1.onmicrosoft.com                         |
| Y Problembehandlung +      | · · · · · · · · · · · · · · · · · · · |                                           |                              |                                                     |

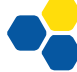

| Microsoft Endpoint Manager A | Admin Center                                                                                                    |
|------------------------------|----------------------------------------------------------------------------------------------------|
| *                            | Home > Gruppen > Schülerkonten                                                                                                    |
| 1 Home                       | Schülerkonten   Lizenzen                                                                                                    |
| 🖾 Dashboard                  | Gruppe                                                                                                    |
| ⊞ Alle Dienste               | Haben Sie Feedback f     ür uns?     Trueut verarbeiten        Erneut verarbeiten        Spalten        R     Haben Sie Feedback f     ür uns? |
| 📮 Geräte                     | 0 Übersicht                                                                                                    |
| Apps                         | X Diagnose und     Problembehandlung     ✓ Lizenzänderungen wurden auf alle Benutzer angewendet.                                               |
| ᠲ Endpunktsicherheit         | Verseller                                                                                                    |
| 彈 Berichte                   | Produkte                                                                                                    |
| 🔒 Benutzer                   | Eigenschaften                                                                                                    |
|                              | Mitglieder Mitglieder                                                                                                    |
|                              | Besitzer                                                                                                    |
| Problembehandlung +          | a. Rollen und Administratoren                                                                                                    |
| Support                      | Verwaltungseinheiten                                                                                                    |
|                              | 💠 Gruppenmitgliedschaften                                                                                                    |
|                              | Anwendungen                                                                                                    |
|                              | Lizenzen                                                                                                    |
|                              |                                                                                                    |

Abschließend kann die gewünschte Lizenz eingepflegt werden:

Es gibt Webdienste von kommerziellen Anbietern, die die Benutzer- und Lizenzverwaltung vereinfachen, insbesondere wenn Schüler zum Jahreswechsel in neue Klassen versetzt werden sollen und wenn Teams verwendet wird.

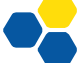

#### COMPUTERGRUPPEN EINRICHTEN

Um die an der Schule eingesetzten PCs sinnvoll verwalten zu können, sollten die Geräte in Gruppen eingeteilt werden. Denkbar sind z. B. Gruppen für Geräte, die von verschiedenen Personen genutzt werden (PCs in PC-Räumen, Klassenzimmern, Bibliothek...), Lehrerdienstgeräte, individuell zugeordnete Schülerleihgeräte etc.

Dazu wird im Bereich <u>"Gruppen"</u> eine "neue Gruppe" angelegt:

| Microsoft Endpoint Manager A | idmin Center                                          |
|------------------------------|-------------------------------------------------------|
| «                            | Home > Gruppen >                                      |
| 🟫 Home                       | Neue Gruppe                                           |
| 🖾 Dashboard                  |                                                       |
| 🗮 Alle Dienste               | Gruppentyp * ①                                        |
| 🛄 Geräte                     | Sicherheit 🗸                                          |
| Apps                         | Gruppenname * ①                                       |
| ᠲ Endpunktsicherheit         | Schüler-PCs 🗸                                         |
| 🚅 Berichte                   | Gruppenbeschreibung 🕕                                 |
| 🤽 Benutzer                   | Alle PCs in Sälen etc.                                |
| 🐣 Gruppen                    | Azure AD-Rollen können der Gruppe zugewiesen werden 🕕 |
| 🍰 Mandantenverwaltung        | Ja Nein                                               |
| 关 Problembehandlung +        | Mitgliedschaftstyp * 🕕                                |
| Support                      | Dynamisches Gerät 🗸 🗸                                 |
|                              | Besitzer                                              |
|                              | Keine Besitzer ausgewählt.                            |
|                              | Dynamische Gerätemitglieder * 🕕                       |
|                              | Dynamische Abfrage bearbeiten                         |
|                              |                                                       |

Sinnvoll ist die Einstellung "dynamisches Gerät", welche eine manuelle Gruppenzuweisung erspart. Dazu wird eine "dynamische Abfrage" hinzugefügt. Dies ermöglicht, die Geräte auf Basis des eingegebenen Computernamens automatisch der richtigen Gruppe zuzuordnen. Das Beispiel ordnet alle Rechner, deren Namen mit "spc" beginnen, der Gruppe "Schüler-PCs" zu.

| Microsoft Endpoint Manager A | Admin Center                            |                                                  |                                   |                         |                          | Ę                 | · 🖓 🔅         | • 0 | admin@alptest1.onmicr |
|------------------------------|-----------------------------------------|--------------------------------------------------|-----------------------------------|-------------------------|--------------------------|-------------------|---------------|-----|-----------------------|
| «                            | Home > Gruppen > Net                    | ue Gruppe >                                      |                                   |                         |                          |                   |               |     |                       |
| 1 Home                       | Regeln für dyn                          | namische Mitgliedschaft                          |                                   |                         |                          |                   |               |     | ×                     |
| 🔤 Dashboard                  | $\sim$ '                                | 5                                                |                                   |                         |                          |                   |               |     |                       |
| I Alle Dienste               | 🔚 Speichern 🗙 Verw                      | verfen 🛛 🖗 Haben Sie Feedback für uns?           |                                   |                         |                          |                   |               |     |                       |
| 🛄 Geräte                     |                                         | Develop Theory Theory Official Action            |                                   |                         |                          |                   |               |     |                       |
| Apps                         | Regein kontigurieren                    | Regein überprüten (vorschau)                     |                                   |                         |                          |                   |               |     |                       |
| 🕵 Endpunktsicherheit         | Sie können den Regel-Ge                 | nerator oder das Textfeld 'Regelsyntax' unten ve | erwenden, um eine Regel für dynar | nische Mitgliedschaften | zu erstellen oder zu bea | rbeiten. 🛈 Weiter | re Informatio | nen |                       |
| 🕎 Berichte                   | und/Oder                                | Eigenschaft                                      |                                   | Operator                |                          | Wert              |               |     |                       |
| 🚨 Benutzer                   | $\sim$                                  | displayName                                      | $\sim$                            | Starts With             | ~ ]                      | spc               |               |     | Û                     |
|                              | + Ausdruck hinzufügen                   |                                                  |                                   |                         |                          |                   |               |     |                       |
| Mandantenverwaltung          |                                         |                                                  |                                   |                         |                          |                   |               |     | A barrier             |
| Y Problembehandlung +        | Regelsyntax<br>(device.displavName -sta | rtsWith "spc")                                   |                                   |                         |                          |                   |               |     | ✓ bearbeiten          |
| Support                      | and and and and and and                 |                                                  |                                   |                         |                          |                   |               |     |                       |
|                              |                                         |                                                  |                                   |                         |                          |                   |               |     |                       |
|                              |                                         |                                                  |                                   |                         |                          |                   |               |     |                       |

Je nach Größe des Tenants kann die dynamische Zuweisung der Rechner zu Gruppen mehrere Stunden dauern.

#### KONFIGURATIONSPROFILE VORBEREITEN

Im schulischen Umfeld macht es Sinn, gewisse Voreinstellungen für Windows zu treffen. Dies wurde bei "klassischen" Installationsverfahren mittels Gruppenrichtlinien (GPO) umgesetzt. In Microsoft 365 werden stattdessen Konfigurationsprofile vorgegeben, die dann bestimmten Gerätegruppen zugeordnet werden. Diese werden im Bereich <u>"Geräte – Konfigurationsprofile"</u> eingestellt. Für jede Einstellung wird über die Schaltfläche "Profil erstellen" ein Eintrag generiert.

Als Beispiel soll die Logon-Domäne vorgegeben werden; dadurch wird den Nutzern erspart, den Domainteil ihrer Emailadresse bei der Anmeldung an den PCs einzutippen.

Nach einem Klick auf "Profil erstellen" wird zunächst die Geräteplattform "Windows 10 und höher" sowie der Profiltyp "Vorlagen" gewählt. Dies ist bei allen im Folgenden genannten Pro-filen erforderlich.

Für die Logon-Domäne wird nun der Bereich "Geräteeinschränkungen" gewählt und mit "Erstellen" bestätigt:

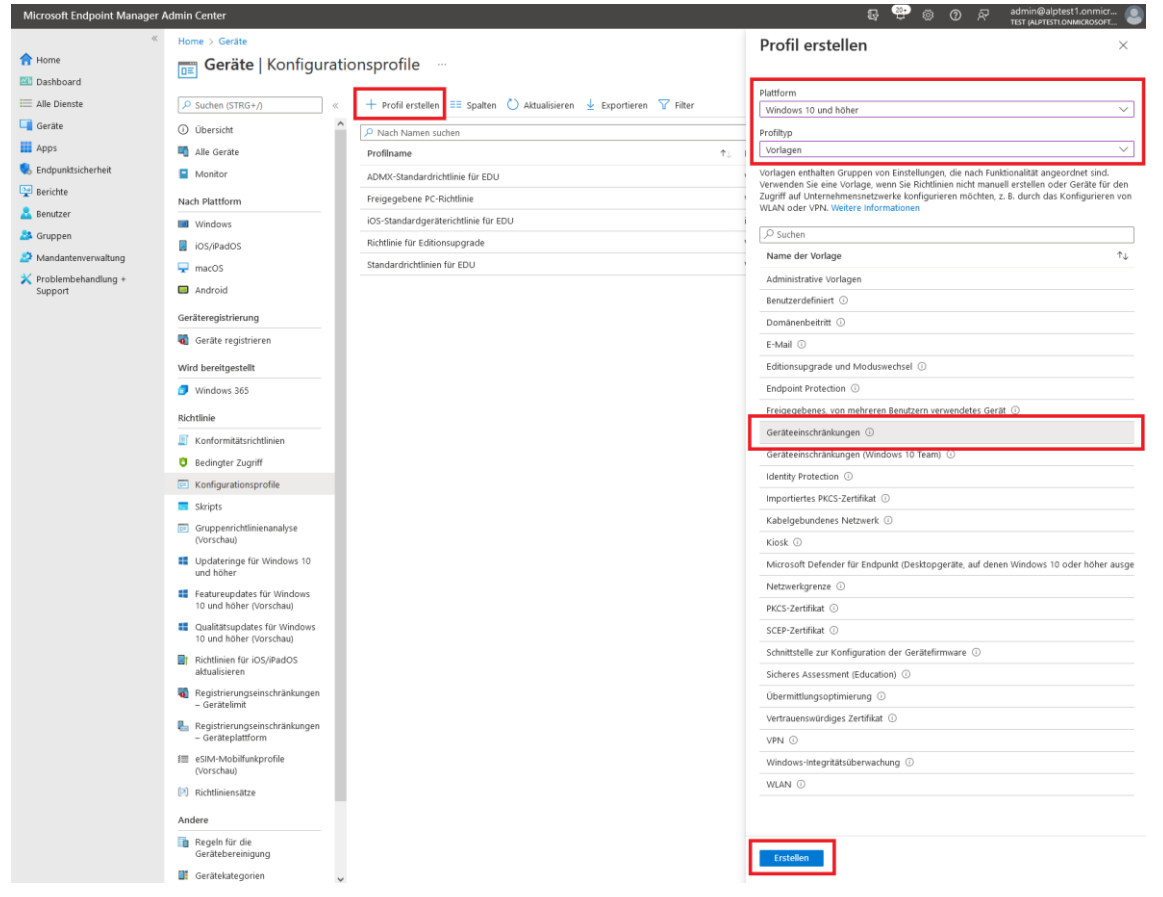

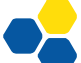

Plattform

Profiltyp

🏂 Gruppen nandantenverwaltung Problembehandlung + Support

#### 다 다 🕸 🕜 전 🖬 Microsoft Endpoint Manager Admin Center Home > Geräte > 合 Home Geräteeinschränkungen 📶 Dashboard Windows 10 und höhe 🗮 Alle Dienste Konfigurationseinstellungen Zuweisungen Anwendbarkeitsregeln Überprüfen + erstellen 1 Grundlagen 💶 Geräte Name \* Logondomäne festlegen Apps ~ erstellt von XX am 04.05.22; legt die Logon-Domäne alptest1.onmicrosoft.com 🗸 fest ᠲ Endpunktsicherheit Beschreibung 🕎 Berichte 😞 Benutzer

#### Wählen Sie einen aussagekräftigen Namen und geben Sie eine Beschreibung für das Profil ein:

Erweitern Sie den Bereich "Kennwort" und geben Sie unter "Bevorzugte Azure AD-Mandantendomäne" die Domäne Ihres Tenants ein:

Windows 10 und höher

Geräteeinschränkungen

| Microsoft Endpoint Manager A | dmin Center                                                                                     |                          | Q (                | ) 🕸          | 0      | ନ୍ଦି |
|------------------------------|-------------------------------------------------------------------------------------------------|--------------------------|--------------------|--------------|--------|------|
| «                            | Home > Geräte >                                                                                 |                          |                    |              |        |      |
| 1 Home                       | Geräteeinschränkungen                                                                           |                          |                    |              |        |      |
| 🖾 Dashboard                  | Windows 10 und höher                                                                            |                          |                    |              |        |      |
| 🗮 Alle Dienste               | <ul> <li>Microsoft Edge-Legacybrowser (Version</li> </ul>                                       | 45 und früher)           |                    |              |        |      |
| 📮 Geräte                     |                                                                                                 |                          |                    |              |        |      |
| Apps                         |                                                                                                 |                          |                    |              |        |      |
| 🌷 Endpunktsicherheit         | ∧ Kennwort                                                                                      |                          |                    |              |        |      |
| 🕎 Berichte                   | Kennwort 🛈                                                                                      | Anfordern                | Nicht konfiguriert |              |        |      |
| 🚨 Benutzer                   | Erforderlicher Kennworttyp ①                                                                    | Nicht konfiguriert       |                    | $\sim$       |        |      |
| 🍰 Gruppen                    | Mindestlänge für Kennwort 🕕                                                                     | 4                        |                    |              | 1      |      |
| 😂 Mandantenverwaltung        |                                                                                                 |                          |                    |              | 1      |      |
| 🗙 Problembehandlung +        | Anzahl von Anmeldereniern, bevor das<br>Gerät zurückgesetzt wird 🕕                              | 4                        |                    |              |        |      |
| Support                      | Maximaler Zeitraum der Inaktivität (in                                                          | Nicht konfiguriert       |                    | $\sim$       | 1      |      |
|                              | Minuten) bis zur Bildschirmsperrung 🕕                                                           |                          |                    |              |        |      |
|                              | Kennwortablauf (in Tagen) 🛈                                                                     | 41                       |                    |              |        |      |
|                              | Wiederverwendung vorheriger<br>Kennwörter verhindern ①                                          |                          |                    |              |        |      |
|                              |                                                                                                 |                          | Setul en tra       |              | \<br>\ |      |
|                              | Kennwort antordern, wenn Gerat aus<br>Leerlaufzustand zurückkehrt (Mobile und<br>Holographic) ① | Antordern                | Nicht Könfiguriert |              | )      |      |
|                              | Einfache Kennwörter 🕕                                                                           | Blockieren               | Nicht konfiguriert |              | )      |      |
|                              | Automatische Verschlüsselung bei AADJ                                                           | Blockieren               | Nicht konfiguriert |              | )      |      |
|                              | FIPS-Richtlinie (Federal Information<br>Processing Standard) ①                                  | Erteilen Sie             | Nicht konfiguriert |              |        |      |
|                              | Windows Hello-Geräteauthentifizierung                                                           | Erteilen Sie             | Nicht konfiguriert |              | )      |      |
|                              | Bevorzugte Azure AD-<br>Mandantendomäne ①                                                       | alptest1.onmicrosoft.com |                    | $\checkmark$ | ]      |      |

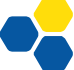

| weisen sie das neu         | ier rom nun entweder allen Geraten oder nur einzemen Gruppen zu.                                     |       |
|----------------------------|----------------------------------------------------------------------------------------------------|-------|
| Microsoft Endpoint Manag   | ier Admin Center 🕀 🗘                                                                                 | ŝ     |
|                            | Home > Geräte >                                                                                      |       |
| 合 Home                     | Geräteeinschränkungen                                                                                |       |
| 🖾 Dashboard                | Windows 10 und höher                                                                                 |       |
| ⊞ Alle Dienste             |                                                                                                    |       |
| 📮 Geräte                   | Srundlagen 🗹 Konfigurationseinstellungen 🕘 Zuweisungen 🕘 Anwendbarkeitsregeln 🔅                      | ) Übe |
| Apps                       | Eingeschlossene Gruppen                                                                              |       |
| ᠲ Endpunktsicherheit       | $lpha_{\star}$ Gruppen hinzufügen $lpha_{\star}$ Alle Benutzer hinzufügen $+$ Alle Geräte hinzufügen |       |
| 🕎 Berichte                 | Gruppen Filter Filtermodus                                                                           |       |
| 🙎 Benutzer                 | Keine Gruppen ausgewählt                                                                             |       |
| 🍰 Gruppen                  | Auroachlassan Caunan                                                                                 |       |
| 🤔 Mandantenverwaltung      | Ausgeschlossene Gruppen                                                                              |       |
| Die folgende Abfrag        | ge "Anwendbarkeitsregeln" kann leer bleiben:                                                         |       |
| Microsoft Endpoint Manager | Admin Center 🛛 🖓 🗘 🕸 🕐                                                                               | ন্দ   |
| *                          | Home > Geräte >                                                                                      |       |
| 숚 Home                     | Geräteeinschränkungen                                                                                |       |
| 📶 Dashboard                | Windows 10 und höher                                                                                 |       |

Weisen Sie das neue Profil nun entweder allen Geräten oder nur einzelnen Gruppen zu:

🗮 Alle Dienste Grundlagen 📀 Konfigurationseinstellungen 🕑 Zuweisungen Anwendbarkeitsregeln 5 Überprüfen + erste 📮 Geräte Apps Geben Sie an, wie dieses Profil innerhalb einer zugewiesenen Gruppe angewendet werden soll. Intune wendet das Profil 🔩 Endpunktsicherheit nur auf Geräte an, die die kombinierten Kriterien dieser Regeln erfüllen. 🕎 Berichte Regel Eigenschaft Wert 📩 Benutzer 🎎 Gruppen  $\sim$  $\sim$ () Andantenverwaltung

Schließen Sie den Prozess auf der folgenden Seite mit "Erstellen" ab.

In dieser Handreichung wird folgende Notation für die gerade vorgenommene Einstellung verwendet: "Windows 10 / Vorlagen / Geräteeinschränkungen / Kennwort / Bevorzugte Entra-ID-Mandantendomäne: Ihren Tenant-Domainnamen eintragen"

Folgende weitere Konfigurationsprofile erscheinen sinnvoll:

- Biometrische Authentifizierung zulassen (z. B. Für Lehrerdienstgeräte): Windows 10 / Vorlagen / Identity Protection: Windows Hello aktivieren, Biometrische Authentifizierung zulassen
- WLAN vorkonfigurieren
   Windows 10 / Vorlagen / WLAN: WLAN-Typ i. d. R. Basis, SSID, Name und Sicherheitstyp eintragen
- Single Sign On f
  ür OneDrive aktivieren: Windows 10 / Vorlagen / Administrative Vorlagen - Computerkonfiguration – Onedrive: "Benutzer automatisch mit ihren Windows-Anmeldeinformationen bei der OneDrive-Synchronisierungs-App anmelden" auf "Aktiviert" setzen

#### • Gastzugang aktivieren:

#### Windows 10 / Vorlagen / Freigegebenes, von mehreren Benutzern verwendetes Gerät:

| Modus für gemeinsame PC-Nutzung                          | Aktivieren                                                             |
|----------------------------------------------------------|------------------------------------------------------------------------|
| Gastkonto                                                | guest,domain                                                           |
| Kontoverwaltung                                          | Aktiviert                                                              |
| Kontolöschung                                            | Bei Erreichen des Schwellenwerts für Speicherplatz und inaktive Konten |
| Schwellenwert (%) für das Starten von<br>Löschungen      | 25                                                                     |
| Schwellenwert (%) für das Beenden von<br>Löschungen      | 35                                                                     |
| Schwellenwert für inaktive Konten                        | 60                                                                     |
| Lokaler Speicher                                         | Aktiviert                                                              |
| Energieverwaltungsrichtlinien                            | Aktiviert                                                              |
| Timeout für Energiesparmodus (in<br>Sekunden)            | 3600                                                                   |
| Anmeldung bei PC-Reaktivierung                           | Aktiviert                                                              |
| Startzeitpunkt für Wartung (in Minuten a<br>Mitternacht) | ab                                                                     |
| Education-Richtlinien                                    | Aktiviert                                                              |

Ist der Gastzugang aktiviert, kann man sich am PC ohne Zugangsdaten anmelden, hat dann allerdings keine Office-Lizenz und keinen Zugriff auf z.B. in OneDrive gespeicherte Daten. Alle anderen Programme und insbesondere der Internetzugang sind voll funktionsfähig.

Nach dem Abmelden wird das Gast-Profil automatisch gelöscht. Bei der nächsten Anmeldung als Gast wird ein neues Profil erzeugt. Der nächste Benutzer hat somit keinen Zugriff auf Daten des Vorbenutzers.

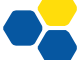

#### WINDOWS UPDATE-EINSTELLUNGEN

Im Bereich "Geräte – Windows – Updateringe für Windows 10 und höher" wird das Verhalten von Windows Update konfiguriert. Ein wesentlicher Punkt ist derzeit das Upgrade von Windows 10-Geräten auf Windows 11. Der folgende Screenshot zeigt eine Beispielkonfiguration, in der u. A. das Upgrade auf Windows 11 erlaubt wird:

| *                                | Home > Geräte > Windows > Window                                                                                                    | s Update-Richtlinie >                                                                                                    |
|----------------------------------|----------------------------------------------------------------------------------------------------|----------------------------------------------------------------------------------------------------|
| 숚 Home                           | Updatering für Windov                                                                                                    | vs 10 und höher bearbeiten                                                                                                    |
| 🚈 Dashboard                      | Windows 10 und höher                                                                                                    |                                                                                                    |
| 🗮 Alle Dienste                   | Einstellungen aktualisieren                                                                                                    |                                                                                                    |
| Geräte                           | Microsoft-Produktupdates * 🕕                                                                                                    | Erteilen Sie Blockieren                                                                                                    |
| Apps                             | Windows-Treiber * 🛈                                                                                                    | Erteilen Sie Blockieren                                                                                                    |
| 🔩 Endpunktsicherheit             | Rückstellungszeitraum für                                                                                                    | 5                                                                                                    |
| 🚰 Berichte                       | Qualitätsupdates (Tage) * (i)                                                                                                    | × ×                                                                                                    |
| 🚨 Benutzer                       | Rückstellungszeitraum für                                                                                                    | 15 🗸                                                                                                    |
| 🎎 Gruppen                        | Funktionsupdates (lage) * 🛈                                                                                                    |                                                                                                    |
| 🏂 Mandantenverwaltung            | Upgrade von Windows 10 Geräten<br>auf die neueste Version von                                                                                                    | Ja Nein                                                                                                    |
| X Problembehandlung +<br>Support | Windows 11                                                                                                    |                                                                                                    |
|                                  |                                                                                                    |                                                                                                    |
|                                  | Durch Auswahl dieser Option stimmen<br>entsprechende Windows-Lizenz durch<br>vertraglich zu binden, und in ihrem Ni-<br><u>https://go.microsoft.com/fwlink/?link</u> | n Sie zu, dass Sie bei Anwendung dieses Betriebssystems auf ein Gerät entweder (1) die<br>volumenlizenzierung erworben haben oder (2) dazu autorisiert sind, Ihre Organisation<br>amen die hier aufgeführten Microsoft-Software-Lizenzbedingungen akzeptieren:<br>id=2171206. |
|                                  | Zeitraum für das Deinstallieren von                                                                                                    | 60 🗸                                                                                                    |
|                                  | Featureupdates (2 bis 60 Tage) * 🕕                                                                                                    |                                                                                                    |
|                                  | Vorabreleasebuilds aktivieren * 🛈                                                                                                    | Aktivieren Nicht konfiguriert                                                                                                    |
|                                  | Vorabreleasekanal auswählen                                                                                                    | Windows-Insider – Releasevorschau 🗸                                                                                                    |
|                                  | Einstellungen für Benutzeroberfläche                                                                                                    |                                                                                                    |
|                                  | Automatisches Updateverhalten 🕕                                                                                                    | Ohne Endbenutzersteuerung automatisch installieren und neu starten $$ $$ $$                                                                                                    |
|                                  | Neustartüberprüfungen 🕕                                                                                                    | Erteilen Sie Überspringen                                                                                                    |
|                                  | Option zum Anhalten von Windows-<br>Updates ①                                                                                                    | Aktivieren Deaktivieren                                                                                                    |
|                                  | Option zum Suchen nach Windows-<br>Updates ①                                                                                                    | (Aktivieren) Deaktivieren                                                                                                    |
|                                  | Benachrichtigungsebene für<br>Updates ändern<br>①                                                                                                    | Alle Benachrichtigungen einschließlich Neustartwarnungen deaktivieren $\sim$                                                                                                    |
|                                  | Stichtagseinstellungen verwenden 🛈                                                                                                    | Erteilen Sie Nicht konfiguriert                                                                                                    |
|                                  | Stichtag für Featureupdates 🕕                                                                                                    | 7 🗸                                                                                                    |
|                                  | Stichtag für Qualitätsupdates 🕕                                                                                                    | 5 🗸                                                                                                    |
|                                  | Karenzzeit 🛈                                                                                                    | 2 ~                                                                                                    |
|                                  | Automatischer Neustart von Sticktog                                                                                                    | Nein                                                                                                    |

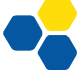

#### SOFTWAREPAKETE VORBEREITEN

#### STANDARD-LINKS LÖSCHEN

Im Bereich <u>"Apps – Windows"</u> sind bereits diverse Weblinks eingepflegt, welche mittels "…" gelöscht werden können, wenn die Schule über bessere Lizenzen als A1 verfügt:

| Microsoft Endpoint Manager A | dmin Center         |                                        |               |                     |         | Ş | ¢, | ۲ | 0    | ~       | admin@alptest1.onmicr |
|------------------------------|---------------------|----------------------------------------|---------------|---------------------|---------|---|----|---|------|---------|-----------------------|
| ~                            | Home > Apps >       |                                        |               |                     |         |   |    |   |      |         |                       |
| A Home                       | Windows   Windows   | Apps                                   |               |                     |         |   |    |   |      |         | ×                     |
| 🔠 Dashboard                  |                     |                                        |               |                     |         |   |    |   |      |         |                       |
| E Alle Dienste               | ₽ Suchen (STRG+/) « | 🕂 Hinzufügen 💍 Aktualisieren           | 🍸 Filter 🞍 Ex | portieren 🗮 Spalten |         |   |    |   |      |         |                       |
| Geräte                       | Windows Apps        | Angewendete Filter: Plattform, App-Typ |               |                     |         |   |    |   |      |         |                       |
| Apps                         |                     | P Nach Name oder Herausgeber su        | chen          |                     |         |   |    |   |      |         |                       |
| 📢 Endpunktsicherheit         |                     | Name 1                                 | Ļ Тур         | Status              | Version |   |    |   | Zug  | ewiesen | 1                     |
| 🕎 Berichte                   |                     | Evrel                                  | Weblink       |                     |         |   |    |   | Neir |         |                       |
| 🚨 Benutzer                   |                     | OneNote                                | Weblink       |                     |         |   |    |   | Neir |         |                       |
| 🚨 Gruppen                    |                     | RowerRoint                             | Wahlink       |                     |         |   |    |   | Nein |         |                       |
| Mandantenverwaltung          |                     | Esheelen: Learning                     | Mahlak        |                     |         |   |    |   | Noin |         |                       |
| 🗙 Problembehandlung +        |                     | schoology Learning                     | weblink       |                     |         |   |    |   | Nein |         |                       |
| Support                      |                     | Sway                                   | Weblink       |                     |         |   |    |   | Nein |         |                       |
|                              |                     | Teams                                  | Weblink       |                     |         |   |    |   | Nein | 1       |                       |
|                              |                     | Word                                   | Weblink       |                     |         |   |    |   | Nein |         |                       |
|                              |                     |                                        |               |                     |         |   |    |   |      |         |                       |

#### MICROSOFT OFFICE

Softwarepakete werden im Bereich <u>"Apps – Windows"</u> bereitgestellt. Besonders bequem zu installieren ist Microsoft Office. Über "Hinzufügen – Microsoft 365 Apps, Windows 10 und höher" erreicht man einen Konfigurationsbildschirm, in dem man die gewünschten Office-Programme sowie den Update-Kanal wählen kann. Die Option "Aktivierung gemeinsam genutzter Computer" ist wichtig, da sonst auf gemeinsam genutzten Geräten eine der fünf persönlichen Office-Aktivierungen des Benutzers verwendet wird.

| *                     | Home > Apps > Windows >                                                     |                                                                  |
|-----------------------|-----------------------------------------------------------------------------|------------------------------------------------------------------|
| 숚 Home                | Microsoft 365-Apps hir                                                      | nzufügen                                                         |
| 🖾 Dashboard           | Microsoft 365 Apps (Windows 10 und höher)                                   | -                                                                |
| 🗮 Alle Dienste        | •••••••••                                                                   |                                                                  |
| Geräte                | V Informationen zur App-Suite                                               | App-Suite konfigurieren 3 Zuweisungen 4 Überprüfen und erstellen |
| Apps                  | Format der Konfigurationseinstellungen                                      | Konfigurations-Designer 🗸                                        |
| ᠲ Endpunktsicherheit  |                                                                             |                                                                  |
| 🚰 Berichte            | App-Suite konfigurieren                                                     |                                                                  |
| 💄 Benutzer            | Office-Apps auswählen 🕡                                                     | 6 ausgewählt V                                                   |
| 🚨 Gruppen             | Andere Office-Apps auswählen (Lizenz                                        | 0 ausgewählt V                                                   |
| Nandantenverwaltung   | erforderlich) 🛈                                                             |                                                                  |
| Y Problembehandlung + | Informationen zur App-Suite                                                 |                                                                  |
| Support               | Diese Einstellungen gelten für alle Apps, o                                 | lie Sie in der Suite ausgewählt haben. Weitere Informationen     |
|                       | Architektur ①                                                               | 32 Bit 64 Bit                                                    |
|                       | Updatekanal * 🕡                                                             | Aktueller Kanal 🗸                                                |
|                       | Andere Versionen entfernen 🗊                                                | Ja Nein                                                          |
|                       | Zu installierende Version ①                                                 | Neueste Spezifisch                                               |
|                       | Spezifische Version                                                         | Aktuelle Version                                                 |
|                       | Eigenschaften                                                               |                                                                  |
|                       | Aktivierung gemeinsam genutzter<br>Computer verwenden ①                     | La Nein                                                          |
|                       | Microsoft-Softwarelizenzbedingungen<br>im Auftrag von Benutzern akzeptieren | Ja Nein                                                          |
|                       | Hintergrunddienst für Microsoft Search<br>in Bing installieren ①            | Ja Nein                                                          |
|                       | Sprachen 🕕                                                                  | Keine Sprachen ausgewählt                                        |

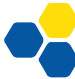

Bei der Zuweisung der App zu Geräte- oder Benutzergruppen gibt es folgende Möglichkeiten:

• Erforderlich / Required

Die App wird auf den entsprechenden Geräten verpflichtend installiert. Dies ist die übliche Auswahl für Schulen.

• Für registrierte Geräte verfügbar

Benutzer können selbst entscheiden, ob diese App installiert werden soll oder nicht. Dazu muss die "Unternehmensportal-App" eingerichtet werden. Da diese Art der Softwareverteilung an Schulen normalerweise keine Rolle spielt, geht dieses Dokument nicht näher darauf ein.

Die Software wird nun vom Client abgerufen; je nach Alter der Installation kann ein automatischer Abruf bis zu 8 Stunden dauern. Bei einem Neustart des Geräts wird automatisch auf ausstehende Installationen geprüft.

#### MICROSOFT STORE APPS (LEGACY)

Apps aus dem Windows Store konnten bis Anfang 2023 über einen schuleigenen "Windows Store for Business" verteilt werden. Diese Methode der Softwareverteilung steht zukünftig nicht mehr zur Verfügung.

#### MICROSOFT STORE APPS (NEU)

Microsoft stellt viele Anwendungen zur direkten Installation bereit. Außer dem Namen des Pakets müssen keine weiteren Angaben gemacht werden.

#### MSI-PAKETE

Die Verteilung von Software, die vom Hersteller in Form eines MSI-Pakets zum Download angeboten wird, ist einfach. Nach dem Download wird über Intune per "Apps – Windows – Hinzufügen" eine "Branchenspezifische App" definiert. Als App-Paketdatei wird das MSI-Paket hochgeladen:

| Microsoft Endpoint Manager A   | Admin Center        |                               | tik d <sup>®</sup> © ∅ ₹             | admin@alptest1.onmicr<br>TEST (ALPTEST1.ONMICROSOFT |
|--------------------------------|---------------------|-------------------------------|--------------------------------------|-----------------------------------------------------|
| « frame                        | Home > Apps >       | Apps                          | App-Typ auswählen                    | ×                                                   |
| 🖾 Dashboard                    |                     | s Apps                        | Ann-Tun                              |                                                     |
| 🗮 Alle Dienste                 | ₽ Suchen (STRG+/) « | 🕂 Hinzufügen 💍 Aktu           | Branchenspezifische App              | $\vee$                                              |
| 🛄 Geräte                       | Windows Apps        | Angewendete Filter: Plattfori | Store-App                            |                                                     |
| Apps                           |                     | P Nach Name oder Herau        | Microsoft Store-App                  |                                                     |
| 🛼 Endpunktsicherheit           |                     | Name ↑↓                       | Microsoft 365-Apps                   |                                                     |
| 🕎 Berichte                     |                     | Microsoft 365 Apps fü         | Windows 10 und höher                 |                                                     |
| 🚨 Benutzer                     |                     | <                             | Microsoft Edge, Version 77 und höher |                                                     |
| 🎎 Gruppen                      |                     |                               | Windows 10 und höher                 |                                                     |
| Aandantenverwaltung 🎦          |                     |                               | Sonstige                             |                                                     |
| Problembehandlung +<br>Support |                     |                               | Weblink                              |                                                     |
|                                |                     |                               | Branchenspezifische App              |                                                     |
|                                |                     |                               | Windows-App (Win32)                  |                                                     |

Intune weiß, wie ein MSI-Paket auf dem Endgerät installiert wird, sodass kein Installationsbefehl angegeben werden muss. Damit die Installation aber ohne Rückfragen durchläuft, sollte im Feld "Befehlszeilenargumente" der Parameter / qn angegeben werden:

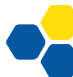

| Home > Apps > Windows >                                 |                             |
|---------------------------------------------------------|-----------------------------|
| App hinzufügen …<br>Branchenspezifische Windows MSI-App |                             |
| Name * 🛈                                                | PuTTY release 0.76 (64-bit) |
| Beschreibung * 🕕                                        | PuTTY release 0.76 (64-bit) |
|                                                         | Beschreibung bearbeiten     |
| Herausgeber * 🕡                                         | PuTTY                       |
| App-Installationskontext ①                              | Benutzer Gerät              |
| App-Version ignorieren ①                                | Ja Nein                     |
| Befehlszeilenargumente                                  | /qn                         |
|                                                         |                             |

Für viele beliebte Programme wie z. B. Firefox findet man fertige MSI-Pakete im Internet, auch wenn das MSI-Paket nicht direkt auf der Startseite zum Download angeboten wird.

#### DRUCKER VERBINDEN

#### DRUCKER ÜBER IP-ADRESSE EINBINDEN

In Intune wird über Geräte -> Konfigurationsprofile -> Plattform Windows 10 / Typ Vorlagen -> Geräteeinschränkungen ein Konfigurationsprofil angelegt. Darin kann man im Abschnitt "Drucker" die IP-Adressen der gewünschten Drucker angeben. Wenn der Drucker von Windows unterstützt wird, erscheint er nach der Zuweisung des Konfigurationsprofils an eine Geräte- oder Benutzergruppe auf den entsprechenden Endgeräten. Ein Treiber wird nicht benötigt. Da dieses einfache Verfahren auf IPP (Internet Printing Protocol) basiert, funktioniert die Verteilung leider nicht mit jedem Drucker. Dies sollte bei der Beschaffung neuer Geräte berücksichtigt werden.

Die Einbindung von Druckern, die einen separaten Treiber benötigen, ist aufwändiger und im letzten Kapitel dieser Handreichung beschrieben.

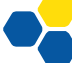

#### RECHNER IN DEN TENANT AUFNEHMEN

#### REGISTRIERUNG VON CLIENTGERÄTEN VORBEREITEN

Vor der Aufnahme von Geräten ist es sinnvoll, die Registrierungsstatus-Seite unter "Geräte – Geräte-Onboarding/Registrierung – Seite , Registrierungsstatus<sup>44</sup> zu konfigurieren. Ist diese eingerichtet, werden die Konfigurationsschritte während der Aufnahme des Clients ausgegeben, was die Installation der Clients übersichtlicher macht. Ist die Seite nicht konfiguriert, werden die Installationsschritte ohne grafische Anzeige im Hintergrund durchgeführt, was Fehleranalysen erschwert. Die markierten Einstellungen werden empfohlen, auch, um bei Verzögerungen das Gerät dennoch schon benutzbar zu machen:

| Microsoft Endpoint Manager A | dmin Center                                                                                                    |
|------------------------------|----------------------------------------------------------------------------------------------------|
| *                            | Home > Geräte > Geräte registrieren > Seite "Registrierungsstatus" > Alle Benutzer und alle Geräte >                                                           |
| 合 Home                       | Profil bearbeiten                                                                                                    |
| 📶 Dashboard                  |                                                                                                    |
| 🗮 Alle Dienste               |                                                                                                    |
| 📮 Geräte                     | Einstellungen     (2) Uberprüfen und speichern                                                                                                    |
| Apps                         | Die Seite zum Registrierungsstatus wird bei der anfänglichen Geräteeinrichtung und der ersten Benutzeranmeldung angezeigt.                                     |
| ᠲ Endpunktsicherheit         | Wenn diese Option aktiviert ist, können Benutzer den Konfigurationsfortschritt der zugewiesenen Apps und Profile für ihr Gerät<br>anzeigen. Erfahren Sie mehr. |
| 🚰 Berichte                   |                                                                                                    |
| 🚨 Benutzer                   | Konfigurationsfortschritt für Apps und Nein Ja                                                                                                    |
| 🎥 Gruppen                    |                                                                                                    |
| 🗳 Mandantenverwaltung        | länger als die angegebene Anzahl von                                                                                                    |
| Y Problembehandlung +        | Minuten dauert                                                                                                    |
| support                      | Bei einem Zeitlimit oder Fehler Nein Ja<br>benutzerdefinierte Meldung anzeigen                                                                                 |
|                              | Setup konnte nicht abgeschlossen werden. Versuchen Sie es noch mal, oder wenden Sie sich an Ihren Support, um Hilfe zu<br>erhalten.                            |
|                              | Protokollsammlung und Diagnoseseite Nein Ja<br>für Endbenutzer aktivieren                                                                                      |
|                              | Seite nur für Geräte anzeigen, die über Nein Ja<br>die Willkommensseite bereitgestellt<br>wurden                                                               |
|                              | Geräteverwendung blockieren, bis alle Nein Ja<br>Apps und Profile installiert sind 🕢                                                                           |
|                              | Benutzern bei Installationsfehlern das Nein Ja<br>Zurücksetzen des Geräts erlauben                                                                             |
|                              | Benutzern bei Installationsfehlern Nein Ja<br>Geräteverwendung erlauben                                                                                        |
|                              | Geräteverwendung blockieren, bis diese Ausgewählt<br>erforderlichen Apps installiert wurden<br>(sofern dem Benutzer/Gerät zugewiesen)                          |

Im Abschnitt Geräte / Registrierung / Automatische Registrierung muss die Verwendung von Intune als MDM für alle Geräte ggf. noch aktiviert werden:

| Microsoft Intune Admin Center |                                    |  |  |  |
|-------------------------------|------------------------------------|--|--|--|
| ~<br>~                        | Home > Geräte   Registrierung >    |  |  |  |
| 숚 Home                        | Microsoft Intune                   |  |  |  |
| 🖾 Dashboard                   |                                    |  |  |  |
| 🗮 Alle Dienste                | MDM Benutzerbereich 🕕              |  |  |  |
| 📮 Geräte                      |                                    |  |  |  |
| Apps                          | Keine Einige Alle                  |  |  |  |
| 🛼 Endpunktsicherheit          |                                    |  |  |  |
| Om Rerichte                   | nttps://portal.manage.microsoft.co |  |  |  |

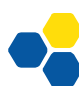

#### GERÄTEREGISTRIERUNGSKONTO FESTLEGEN

Ein oder mehrere Benutzer müssen berechtigt werden, neue Rechner in den Tenant aufnehmen zu dürfen. Im <u>Bereich "Geräte – Geräte registrieren – Geräteregistrierungs-Manager"</u> muss mindestens ein Benutzerkonto als Geräteregistrierungs-Manager hinzugefügt werden:

| Microsoft Endpoint Manager | Admin Center                                                                              |
|----------------------------|-------------------------------------------------------------------------------------------|
| «                          | Home > Geräte > Geräte registrieren                                                       |
| 숚 Home                     | 🚍 Geräte registrieren   Geräteregistrierungs-Manager 🐇                                    |
| 🚈 Dashboard                |                                                                                           |
| 🗮 Alle Dienste             | 🔎 Suchen (STRG+/) « 🕂 Hinzufügen 🔟 Löschen                                                |
| 📮 Geräte                   | Windows-Registrierung                                                                     |
| Apps                       | Fügen Sie Geräteregistrierungs-Manager hinzu, oder entfernen Sie sie, um bestimmten Benut |
| 🛼 Endpunktsicherheit       | Android-Registrierung Benutzer                                                            |
| 🚰 Berichte                 | Registrierungseinschränkungen – admin@alptest1.onmicrosoft.com                            |
| 🚨 Benutzer                 | Gerätelimit                                                                               |
| 🍰 Gruppen                  | Registrierungseinschränkungen –<br>Geräteplattform                                        |
| 🍰 Mandantenverwaltung      | 🔚 Bezeichner von                                                                          |
| X Problembehandlung +      | Unternehmensgeräten                                                                       |
| Support                    | Geräteregistrierungs-Manager                                                              |
|                            |                                                                                           |

Solange das verwendete Konto keine weitergehenden Administrationsrechte im Tenant hat, kann die Geräteregistrierung auch durch eine Schüler-AG o.ä. durchgeführt werden.

#### GERÄTE AUFNEHMEN

Damit nur Benutzer mit der Rolle "Geräteregistrierungs-Manager" neue Geräte mit dem Tenant verbinden können (und nicht etwa Schüler ihre Privatgeräte), muss in Intune unter Geräte / Geräte registrieren / Registrierungseinschränkungen-Geräteplattform das Standard-Profil für alle Benutzer angepasst werden:

| Тур                                | Plattform               | Versionen                                                  | Persönliches Eigentum   |
|------------------------------------|-------------------------|------------------------------------------------------------|-------------------------|
| Android Enterprise (Arbeitsprofil) | Erteilen Sie Blockieren | Zulässiger Bereich für<br>Mindestversion/maximale Version: | Erteilen Sie Blockieren |
| Android-Geräteadministrator        | Erteilen Sie Blockieren | Zulässiger Bereich für<br>Mindestversion/maximale Version: | Erteilen Sie Blockieren |
| iOS/iPadOS                         | Erteilen Sie Blockieren | Zulässiger Bereich für<br>Mindestversion/maximale Version: | Erteilen Sie Blockieren |
| macOS                              | Erteilen Sie Blockieren | Einschränkung nicht unterstützt                            | Erteilen Sie Blockieren |
| Windows (MDM)                      | Erteilen Sie Blockieren | Zulässiger Bereich für<br>Mindestversion/maximale Version: | Erteilen Sie Blockieren |

Die Aufnahme eines neuen Geräts beginnt mit der OOBE (Out-of-the-box-experience), die entweder nach einer Neuinstallation des Betriebssystems oder der Inbetriebnahme neu angelieferter Rechner automatisch durchlaufen wird. Bereits vorhandene Rechner sollten zurückgesetzt oder neu installiert werden. Ist dies nicht möglich (z.B. bei schon im Umlauf befindlichen Lehrerdienstgeräten), kann ein Gerät auch über die Systemsteuerung / "Auf Arbeits- oder Schulkonto zugreifen" / "Nur bei Geräteverwaltung registrieren" in Intune registriert werden.

| Ist dies das korrekte Land oder die<br>korrekte Region? |
|---------------------------------------------------------|
| Côte d'Ivoire                                           |
| Curaçao                                                 |
| Dänemark                                                |
| Deutschland                                             |
| Dominica                                                |
| Dominikanische Republik                                 |
| Ja                                                      |

Nach der Abfrage von Region, Tastatureinstellungen und ggf. der Verbindung mit einem WLAN kann bei Windows 11 Professional bereits ein Rechnername vergeben werden. Vergeben Sie einen Namen, der einer Computergruppe zugeordnet werden kann (vgl. Kapitel 5, "Computer-gruppen"). Unter Windows 11 Education kann der Name erst später über die Systemsteuerung eingestellt werden.

| Benennen wir Ihr Gerät                                                                                                    |
|----------------------------------------------------------------------------------------------------|
| Verwenden Sie einen eindeutigen Namen, der leicht<br>erkennbar ist, wenn Sie von anderen Geräten aus eine<br>Verbindung damit herstellen. Ihr Gerät wird neu gestartet,<br>nachdem Sie es benennen. |
|                                                                                                    |
| spc-vm X<br>Darf nicht nur Zahlen enthalten<br>Maximal 15 Zeichen                                                                                                    |
| Keine Leerzeichen und keines der folgenden Sonderzeichen:<br>" / \ [ ] :   < > + = ; , ?                                                                                                    |

Wählen Sie die Option "Für Arbeit oder Schule/Uni einrichten" und melden Sie sich mit dem zur Registrierung berechtigten Konto am Rechner an. Der Rechner kontaktiert nun den Tenant,

um die relevanten Einstellungen und Softwarepakete zu beziehen. Dies wird, falls Sie die Registrierungsseite wie am Anfang des Kapitels beschrieben konfiguriert haben, auch angezeigt:

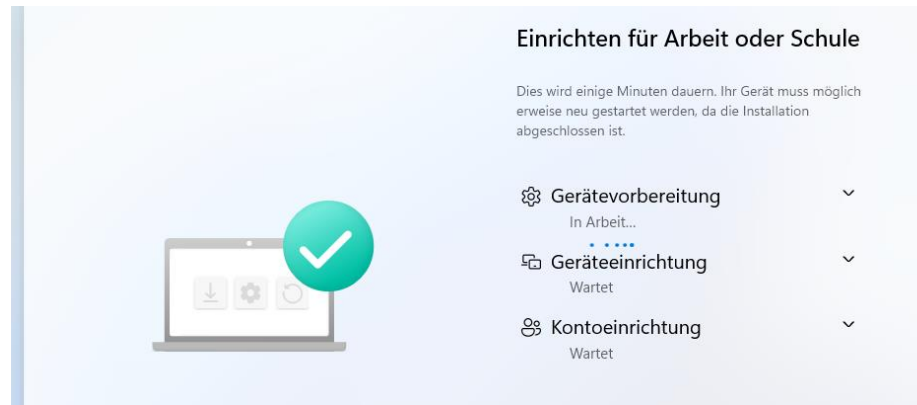

Sobald der Prozess abgeschlossen ist, kann sich ein beliebiger Nutzer am Rechner anmelden. Zu beachten ist, dass die meisten konfigurierten Einstellungen (Software, Profile) erst nach längerer Wartezeit vom Endgerät übernommen werden.

#### GERÄTE ZURÜCKSETZEN ODER NEU INSTALLIEREN

Schülerleih- und Lehrerdienstgeräte müssen zurückgesetzt werden, bevor sie an den nächsten Nutzer ausgegeben werden. Intune bietet dazu verschiedene Möglichkeiten, die nach einem Klick auf den Gerätenamen unter Geräte / Windows angeboten werden:

| Home > Geräte > Windows > |   |                      |                    |              |           |                         |               |                         |                  |                          |
|---------------------------|---|----------------------|--------------------|--------------|-----------|-------------------------|---------------|-------------------------|------------------|--------------------------|
| i SPC3 ···                |   |                      |                    |              |           |                         |               |                         |                  |                          |
| P Suchen (STRG+/)         | ~ | 🗙 Abkoppeln 🏷 Zurück | setzen 📋 Entferner | Remotesperre | Synchron. | 🖉 Passcode zurücksetzen | 🖒 Neu starten | ↓ Diagnosedaten sammeln | 汐 Sauberer Start | 🕚 Autopilot-Zurücksetzur |

Von Bedeutung sind dabei "Zurücksetzen" und "Autopilot-Zurücksetzung".

#### ZURÜCKSETZEN

#### Möchten Sie SPC3 zurücksetzen?

Durch das Zurücksetzen auf die Werkseinstellungen wird das Gerät auf die Standardeinstellungen zurückgesetzt. Dabei werden alle persönlichen Daten und Unternehmensdaten sowie alle Einstellungen von diesem Gerät entfernt. Sie können auswählen, ob das Gerät registriert und das Benutzerkonto dem Gerät zugeordnet bleiben soll. Sie können diese Aktion nicht rückgängig machen. Möchten Sie dieses Gerät zurücksetzen?

Gerät zurücksetzen, aber Registrierungsstatus und zugeordnetes Benutzerkonto beibehalten

Hiermit wird das Gerät zurückgesetzt. Dieser Vorgang wird auch dann fortgesetzt, wenn die Stromversorgung unterbrochen wird. Durch Auswahl dieser Option wird möglicherweise das erneute Starten einiger Geräte verhindert, auf denen Windows 10 oder höher ausgeführt wird.

Zurücksetzen Abbrechen

Der erste Haken wird nicht gewählt, da die Benutzerdaten ja gerade gelöscht werden sollen. Die zweite Option sollte normalerweise auch nicht gesetzt werden, da bei einer bereits beschädigten Windows-Installation auf dem Gerät der PC in einer Endlos-Startschleife festhängen kann. Sie kann bei verlorenen oder gestohlenen Geräten verwendet werden.

Das Zurücksetzen ohne die beiden Häkchen entspricht dem Zurücksetzen am Gerät über das Startmenü / "Diesen PC zurücksetzen".

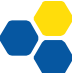

Während der Rücksetzung wird Windows vollständig neu installiert. Nach dem Zurücksetzen ist das Gerät nicht mehr mit Intune verbunden und muss durch Anmelden mit einem Geräteregistrierungsmanager neu verknüpft werden.

Eine eventuelle Autopilot-Registrierung (vgl. folgendes Kapitel) wird durch die Rücksetzung nicht aufgehoben!

#### AUTOPILOT-ZURÜCKSETZUNG

Diese Option ist entgegen der Bezeichnung auch für Nicht-Autopilot-Geräte verfügbar. Sie löst keine Windows-Neuinstallation aus, sondern entfernt nur alle Benutzerdaten und installierten Programme. Sie eignet sich besonders für noch funktionierende Schülerleih- oder Lehrerdienstgeräte, die schnell zurückgesetzt werden sollen, um an den nächsten Benutzer ausgegeben zu werden.

Soll die Autopilot-Zurücksetzung auch direkt vom Gerät aus möglich sein, muss ein Konfigurationsprofil "Windows 10 / Vorlagen / Geräteeinschränkungen / Allgemein / Autopilot Reset" angelegt werden. Anschließend kann vom Sperrbildschirm aus mit der Tastenkombination Strg + Windows + R und Eingabe eines Benutzers mit Administratorrechten das Gerät zurückgesetzt werden.

#### VORSICHT

Wegen eines bekannten Fehlers in Windows 10 und 11 wird mit Stand Mai 2022 ein Teil der Benutzerdaten nicht gelöscht, sondern ist mit Administratorrechten nach der Zurücksetzung im Ordner Windows.old\Users zu finden. Microsoft hat angekündigt, diesen Fehler zu beheben.

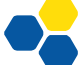

#### MICROSOFT INTUNE (VERTIEFT)

#### AUTOPILOT

#### FUNKTION UND TECHNISCHE VORAUSSETZUNGEN

Die Autopilot-Funktion vereinfacht das im letzten Kapitel beschriebene Verfahren der Aufnahme von Rechnern in den Tenant bedeutend. Im Optimalfall ist für die Einrichtung neuer Rechner oder Reparaturinstallationen kein Eingreifen des Systembetreuers mehr erforderlich.

Für Autopilot sind Geräte mit einem Trusted Platform Module in (mindestens) der Version 2.0 erforderlich (TPM 2.0). Virtuelle PCs, die ein TPM nur simulieren können, werden von Autopilot nicht akzeptiert. Außerdem muss "UEFI Secure Boot" aktiviert sein.

#### EINRICHTUNG VON AUTOPILOT

Um die volle Funktionsfähigkeit von Autopilot zu gewährleisten, muss auf <u>entra.microsoft.com</u> in der linken Navigationsleiste unter "Mehr…"/Benutzererfahrungen das <u>"Unternehmens-</u> <u>branding"</u> konfiguriert werden ("Standardanmeldeerfahrung anpassen / Anmeldeformular").

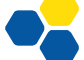

| М               | icrosoft Entra Admin Center              |        | 𝒫 Nach Ressourcen, Diensten und Dokumenten suchen (G+/)                                      |  |
|-----------------|------------------------------------------|--------|----------------------------------------------------------------------------------------------|--|
|                 | <b>C</b> 1 <b>1</b>                      | ^      | Home > Unternehmensbranding >                                                                |  |
| Π               | Start                                    |        | Standardanmeldeerfahrung anpassen                                                            |  |
| •               | Neuigkeiten                              |        | 5 1                                                                                          |  |
| ×               | Diagnostizieren und Lösen v<br>Problemen | on     | Allgemeine Informationen Layout Kopfzeile Fußzeile Anmeldeformular Überprüfen                |  |
| *               | Favoriten                                | $\sim$ | Konfigurieren Sie andere Elemente wie Bilder, Text und Links innerhalb des Anmeldeformulars. |  |
| ٥               | ldentität                                | ~      | Bannerlogo 🛈 Datei(en) auswählen Durch<br>n                                                  |  |
| i               | Übersicht                                |        |                                                                                              |  |
| 8               | Benutzer                                 | $\sim$ | Bildgröße: 245x36 px<br>Maximale Dateigröße: 50KB                                            |  |
| ፟፞፞፞፞፞፞፞፞፞፞፞፞ አ | Gruppen                                  | $\sim$ | Dateityp: Transparente PNG-,<br>JPG- oder JPEG-Datei                                         |  |
| £3              | Geräte                                   | $\sim$ | Quadratisches Logo (helles Design) ① Datei(en) auswählen Suche                               |  |
| ₩6              | Anwendungen                              | $\sim$ | n                                                                                            |  |
| ී               | Rollen und Administratoren               | $\sim$ | Bildgröße: 240x240 Pixel                                                                     |  |
| <u> </u>        | Abrechnung                               | $\sim$ | (großenveranderbar)<br>Max. Dateigröße: 50 KB<br>Dateitwi: PNG (bevorzunt)                   |  |
| <u>نې</u>       | Einstellungen                            | $\sim$ | JPG oder JPEG                                                                                |  |
| ß               | Schutz                                   | $\sim$ | Quadratisches Logo (dunkles Design) ① Datei(en) auswählen n                                  |  |
| ٤               | Identity Governance                      | $\sim$ |                                                                                              |  |
| Q               | Azure AD External Identities             | $\sim$ | Bildgröße: 240x240 Pixel<br>(größenveränderbar)                                              |  |
| 80              | Benutzererfahrungen                      | ^      | Max. Dateityp: PNG (bevorzugt),<br>JPG oder JPEG                                             |  |
|                 | Unternehmensbranding                     |        | Hinweistext für Bitte melden Sie sich mit@alp47                                              |  |
| G               | Hybridverwaltung                         | $\sim$ | Benutzernamen                                                                                |  |
| Ş               | Überwachung und Integrität               | $\sim$ | Text für die Anmeldeseite 🕧 Willkommen im MDM-Kurs an der ALP.                               |  |
| •••             | Weniger anzeigen                         |        |                                                                                              |  |

#### Dabei genügt es schon, das markierte Textfeld auszufüllen:

Die Entra-ID-Webseite kann nun wieder geschlossen werden, der Rest des Setups geschieht in Intune.

Auf der Intune-Seite "Gruppen" muss eine neue Gruppe für die Autopilot-Geräte erstellt werden. Der Mitgliedschaftstyp muss auf "Dynamisches Gerät" gesetzt werden:

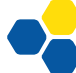

| Microsoft Endpoint Manager Admin Center |                                                       |  |  |  |  |
|-----------------------------------------|-------------------------------------------------------|--|--|--|--|
| ~~~~~~~~~~~~~~~~~~~~~~~~~~~~~~~~~~~~~~  | Home > Gruppen >                                      |  |  |  |  |
| 숚 Home                                  | Neue Gruppe                                           |  |  |  |  |
| 🖾 Dashboard                             |                                                       |  |  |  |  |
| 🗮 Alle Dienste                          | Gruppentur * ()                                       |  |  |  |  |
| 📮 Geräte                                | Sicherheit V                                          |  |  |  |  |
| Apps                                    | Gruppenname * ()                                      |  |  |  |  |
| 🌷 Endpunktsicherheit                    | Autopilot-Geräte 🗸                                    |  |  |  |  |
| 🖼 Berichte                              | Gruppenbeschreibung ①                                 |  |  |  |  |
| 🚨 Benutzer                              | Geben Sie eine Beschreibung für die Gruppe ein.       |  |  |  |  |
| 邉 Gruppen                               | Azure AD-Rollen können der Gruppe zugewiesen werden ① |  |  |  |  |
| 🍰 Mandantenverwaltung                   | Ja Nein                                               |  |  |  |  |
| 🗙 Problembehandlung +                   | Mitgliedschaftstyp * 🛈                                |  |  |  |  |
| Support                                 | Dynamisches Gerät 🗸                                   |  |  |  |  |
|                                         | Besitzer                                              |  |  |  |  |
|                                         | Keine Besitzer ausgewählt.                            |  |  |  |  |
|                                         | Dynamische Gerätemitglieder * 🕕                       |  |  |  |  |
|                                         | Dynamische Abfrage bearbeiten                         |  |  |  |  |
|                                         |                                                       |  |  |  |  |
|                                         |                                                       |  |  |  |  |
|                                         |                                                       |  |  |  |  |

Anschließend wird eine dynamische Abfrage erstellt. Um Fehler zu vermeiden, sollte der Ausdruck

```
(device.devicePhysicalIDs -any (_ -contains "[ZTDId]"))
```

kopiert und in das Feld "Regelsyntax" eingefügt werden. Er erfasst alle Autopilot-Geräte:

| Microsoft Endpoint Manager Admin Center |                                               |                                                                |                  | Ŗ       | Ļ        | ŝ       | ?        | ନ୍ଦି     | admin@alpt<br>ALP (ALPTEST2.0 | est2.onmicr   | - 9      |
|-----------------------------------------|-----------------------------------------------|----------------------------------------------------------------|------------------|---------|----------|---------|----------|----------|-------------------------------|---------------|----------|
| ~                                       | Home > Gruppen > N                            | leue Gruppe >                                                  |                  |         |          |         |          |          |                               |               |          |
| 1 Home                                  | Reaeln für dv                                 | namische Mitalieds                                             | chaft            |         |          |         |          |          |                               |               | $\times$ |
| 📶 Dashboard                             | 5                                             | J                                                              |                  |         |          |         |          |          |                               |               |          |
| 🗮 Alle Dienste                          | 🔚 Speichern 🗙 Ve                              | rwerfen 🛛 😣 Haben Sie Feedbac                                  | k für uns?       |         |          |         |          |          |                               |               |          |
| 🛄 Geräte                                |                                               |                                                                |                  |         |          |         |          |          |                               |               |          |
| Apps                                    | Regeln konfigurieren                          | Regeln uberprufen (Vorschau)                                   |                  |         |          |         |          |          |                               |               |          |
| 🌷 Endpunktsicherheit                    | Sie können den Regel-O<br>oder zu bearbeiten. | Generator oder das Textfeld "Regelsyn<br>Weitere Informationen | ntax" unten verv | wenden, | , um eir | ne Rege | el für d | ynamiscl | ne Mitgliedscha               | ften zu erste | llen     |
| 🚰 Berichte                              |                                               |                                                                |                  |         |          |         |          |          |                               |               |          |
| 🚨 Benutzer                              | und/Oder                                      | Eigenschaft                                                    |                  | Opera   | ator     |         |          | Wert     |                               |               |          |
| 🍰 Gruppen                               |                                               | devicePhysicalIds                                              |                  | Any     |          |         |          | (con     | tains "[ZTDId]                |               |          |
| Mandantenverwaltung                     | + Ausdruck hinzufüge                          | n                                                              |                  |         |          |         |          |          |                               |               |          |
| 🗙 Problembehandlung +                   | Regelsyntax                                   |                                                                |                  |         |          |         |          |          |                               | 🖉 Beart       | peiten   |
| Support                                 | (device.devicePhysicalI                       | Ds -any (contains "[ZTDId]"))                                  |                  |         |          |         |          |          |                               |               |          |
|                                         |                                               |                                                                |                  |         |          |         |          |          |                               |               |          |
|                                         |                                               |                                                                |                  |         |          |         |          |          |                               |               |          |
|                                         |                                               |                                                                |                  |         |          |         |          |          |                               |               |          |

Damit die Gruppe nur neue, vom Hersteller vorregistrierte Geräte erfasst, wird die Regel ergänzt:

#### Regeln konfigurieren Regeln überprüfen (Vorschau)

Sie können den Regel-Generator oder das Textfeld "Regelsyntax" unten verwenden, um eine Regel für dynamische Mitgliedschaften zu erstellen oder zu bearbeit

| und/Oder | Eigenschaft       | Operator        | Wert               |
|----------|-------------------|-----------------|--------------------|
|          | displayName       | Not Starts With | LDG                |
| und      | displayName       | Not Starts With | SLG                |
| und      | displayName       | Not Starts With | SPC                |
| und      | displayName       | Not Starts With | LPC                |
| und      | devicePhysicalIds | Any             | (contains "[ZTDId] |

(in diesem Beispiel gibt es die Gruppen LehrerDienstGerät, SchülerLeihGerät, SchülerPC und LehrerPC)

Im nächsten Schritt wird im Bereich <u>"Geräte – Geräte registrieren – Bereitstellungsprofile"</u> ein neues Profil namens "Autopilot\_neueGeräte" eingerichtet. Als Computernamen wird AUTO-%SERIAL% angegeben; dadurch erhalten die Rechner einen Namen beginnend mit AUTO- und ihrer Seriennummer, um sie leichter zu identifizieren.

| Windows-Willkommensseite                                                   | ) Überprüfen und speichern                   |                                                |  |  |  |  |  |
|----------------------------------------------------------------------------|----------------------------------------------|------------------------------------------------|--|--|--|--|--|
| Konfigurieren Sie die Willkommensseite für                                 | r Ihre Autopilot-Geräte.                     |                                                |  |  |  |  |  |
| Bereitstellungsmodus ①                                                     | Selbstbereitstellung (Vorschau)              | $\sim$                                         |  |  |  |  |  |
| Microsoft Entra ID beitreten als ①                                         | Mit Microsoft Entra verknüpft                |                                                |  |  |  |  |  |
| Microsoft Software-Lizenzbedingungen                                       | Anzeigen                                     | Ausblenden                                     |  |  |  |  |  |
| Wichtige Informationen zum Ausblenden vo                                   | on Lizenzbedingungen                         |                                                |  |  |  |  |  |
| Datenschutzeinstellungen ①                                                 | Anzeigen                                     | Ausblenden                                     |  |  |  |  |  |
| Der Standardwert f ür die Sammlung von Dia<br>Windows 11 ausgef ührt wird. | agnosedaten wurde für Geräte geändert, auf d | lenen Windows 10, Version 1903 und höher, oder |  |  |  |  |  |
| Optionen zur Kontoänderung<br>ausblenden 🛈                                 | Anzeigen                                     | Ausblenden                                     |  |  |  |  |  |
| Art des Benutzerkontos 🕕                                                   | Administrator                                | Standard                                       |  |  |  |  |  |
| Sprache (Region) 🕕                                                         | Deutsch (Deutschland)                        | $\sim$                                         |  |  |  |  |  |
| Tastatur automatisch konfigurieren 🛈                                       | Nein                                         | Ja                                             |  |  |  |  |  |
| Vorlage für Gerätenamen anwenden 🕕                                         | Nein                                         | Ja                                             |  |  |  |  |  |
| Erstellen Sie einen eindeutigen Namen für                                  | Ihre Geräte. Die Namen dürfen höchstens      | : 15 Zeichen umfassen und nur Buchstaben       |  |  |  |  |  |

(a–Z, A–Z), Ziffern (0–9) und Bindestriche enthalten. Namen dürfen nicht ausschließlich Ziffern enthalten. Verwenden Sie das Makro "%SERIAL%", um eine hardwarespezifische Seriennummer hinzuzufügen. Alternativ dazu können Sie über das Makro "%RAND:x%" eine zufällige Zeichenfolge von Ziffern hinzufügen, wobei x der hinzuzufügenden Anzahl von Ziffern entspricht.

Namen eingeben \*

AUTO-%SERIAL%

Das Profil wird der vorher erstellten Gerätegruppe "Autopilot-Geräte" zugeordnet.

Analog werden Bereitstellungsprofile für die anderen Gruppen angelegt. Dabei kann insbesondere der Name korrekt vergeben werden (LDG-%SERIAL% usw.) sowie eingestellt werden, ob der erste sich anmeldende Benutzer Administratorrechte erhalten soll oder nicht. Sollen Administratorrechte erteilt werden, ist der Modus "Selbstbereitstellung" nicht möglich und der Benutzer muss bei der Inbetriebnahme des Geräts einige Fragen beantworten.

Damit sind die Vorarbeiten für Autopilot abgeschlossen.

#### GERÄTE IN AUTOPILOT AUFNEHMEN

Geräte können auf mehrere Arten in Autopilot aufgenommen werden.

- 1. Aufnahme durch den Lieferanten: Der Hersteller bzw. CSP (Cloud Solution Provider) registriert das Gerät im Tenant der Schule. Dafür benötigt er nur die Tenant-Bezeichnung der Schule. Bei der Inbetriebnahme installieren sich die PCs selbsttätig.
- Vorabdaten des Lieferanten: Der Hersteller bzw. CSP (Cloud Solution Provider) schickt dem Systembetreuer eine CSV-Datei zum Import in den Tenant zu. Dieser importiert die Daten über die entsprechende Funktion im Bereich <u>Geräte / Geräte registrieren /</u> <u>Geräte</u>; auch hier installieren sich die PCs anschließend selbsttätig.
- 3. Registrierung mittels OOBE: Die Out-of-box-experience wird normal durchlaufen (Anmeldung als Geräteregistrierungs-Manager) und dabei ein Computername vergeben, der mit "spc" beginnt. Bei Windows 11 Education kann der Computername erst nach der Anmeldung über die Systemsteuerung geändert werden. Aufgrund des im Beispiel konfigurierten Bereitstellungsprofils wird der Rechner automatisch als Autopilot-Gerät erfasst. Bei der ersten Einrichtung ist dies noch keine Arbeitsersparnis, doch das Gerät kann danach leichter administriert werden (z. B. Neuinstallation, Zurücksetzen...).
- Registrierung mittels PowerShell-Skript: Wenn der Rechner nach der Windows-Installation die OOBE beginnt und mit dem Internet verbunden ist (Ethernet oder WLAN), wird mit der Tastenkombination Shift + F10 eine Eingabeaufforderung geöffnet.

<u>Variante A:</u> Ein vorbereiteter USB-Stick mit dem "AutopilotHashErmittlungsSkript" wird angeschlossen und die Skriptdatei "StartAutopilotHashErmittlung.cmd" wird gestartet. Dadurch wird eine Zeile mit dem Hashwert des Computers auf dem Stick an den Anfang (!) der Datei computers.csv geschrieben. Dieser Vorgang kann bei weiteren Computern wiederholt werden. Die Datei computers.csv entspricht der Datei des Lieferanten aus Schritt 2 und wird entsprechend importiert.

<u>Variante B:</u> Folgende Befehle eingegeben (ggf. mit "Tab-Vervollständigung"), Rückfragen mit "j" beantworten:

```
powershell
Set-ExecutionPolicy bypass
Install-Script Get-WindowsAutoPilotInfo
Get-WindowsAutoPilotInfo.ps1 -Online
```

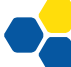

Das Skript registriert den Rechner beim Tenant und übermittelt die Hardware-ID. Dazu werden die Anmeldedaten eines Tenant-Administrators benötigt. Die Aufnahme kann einige Zeit in Anspruch nehmen. War der Vorgang erfolgreich, kann der Rechner mit shutdown -r -t 900 neu gestartet werden. Durch die Verzögerung von 900 Sekunden wird die Wahrscheinlichkeit erhöht, dass beim Neustart die Autopilot-Information bereits von den Microsoft-Servern verarbeitet wurde.

Das neue Gerät sollte nun im Bereich "Windows Autopilot-Geräte" angezeigt werden.

#### AUTOPILOT-GERÄTE ENTFERNEN

Mit Autopilot verbundene Geräte sind fest an ihren Tenant gebunden und können ausschließlich von einem Administrator oder dem Microsoft-Support daraus wieder entfernt werden. Besonders wichtig ist dies in Schulungssituationen, in welchen der Tenant nach einigen Wochen automatisch gelöscht wird.

Der Versuch, das Autopilotgerät im Windows-Autopilot-Bereich (zu erreichen unter "Geräte – Geräte registrieren – Geräte") direkt zu löschen, schlägt fehl:

| Windows-Registrierung       Sundrows-Registrierung         () Sundron Street       Tomortieren       Senutzer zuweisen       () Attualisieren       (ii) Löschen |                                        |                          | Geräte<br>Geräte<br>Fehler bein<br>das zugeo<br>Autopilot-0 | <ul> <li>Fenier peim LoSchen von<br/>Gerätedatensätzen.</li> <li>Fehler beim Löschen des Geräts PF35XFCH. Lösch<br/>das zugeordnete Intune-Geräte, bevor Sie diesen<br/>Autopilot-Gerätedatensatz löschen.</li> </ul> |            |     |
|----------------------------------------------------------------------------------------------------|----------------------------------------|--------------------------|-------------------------------------------------------------|----------------------------------------------------------------------------------------------------|------------|-----|
| <ul> <li>Zusammenfassung</li> <li>Letzte Synchronisierungs</li> </ul>                                                                                            | : 05.05.22, 12:57                      | en   / t, benutzer zuwer | Letzte erfolgreiche Syr                                     | nch : 05.05.22, 12:57                                                                                                    |            |     |
| Mit Windows AutoPilot können                                                                                                    | Sie die Willkommensseite für Ihre<br>n | Benutzer anpassen.       |                                                             |                                                                                                    |            |     |
| Seriennummer                                                                                                    | Hersteller                             | Modell                   | Gruppentag                                                  | Profilstatus                                                                                                    | Bestellung |     |
| 008450405153                                                                                                    | Microsoft Corporation                  | Surface Pro 7            |                                                             | Zugewiesen                                                                                                    | N/V        |     |
|                                                                                                    | LENOVO                                 | 20W7S15400               |                                                             | Zugewiesen                                                                                                    | N/V        |     |
| PF35XFAQ                                                                                                    |                                        |                          |                                                             |                                                                                                    |            |     |
| PF35XFAQ<br>PF35XFCH                                                                                                    | LENOVO                                 | 20W7S15400               |                                                             | Zugewiesen                                                                                                    | N/V        | ••• |

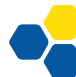

Auf der Autopilot-Geräteseite kann man mit einem Klick auf das Gerät aber ablesen, unter welchem Namen es in Entra ID registriert ist:

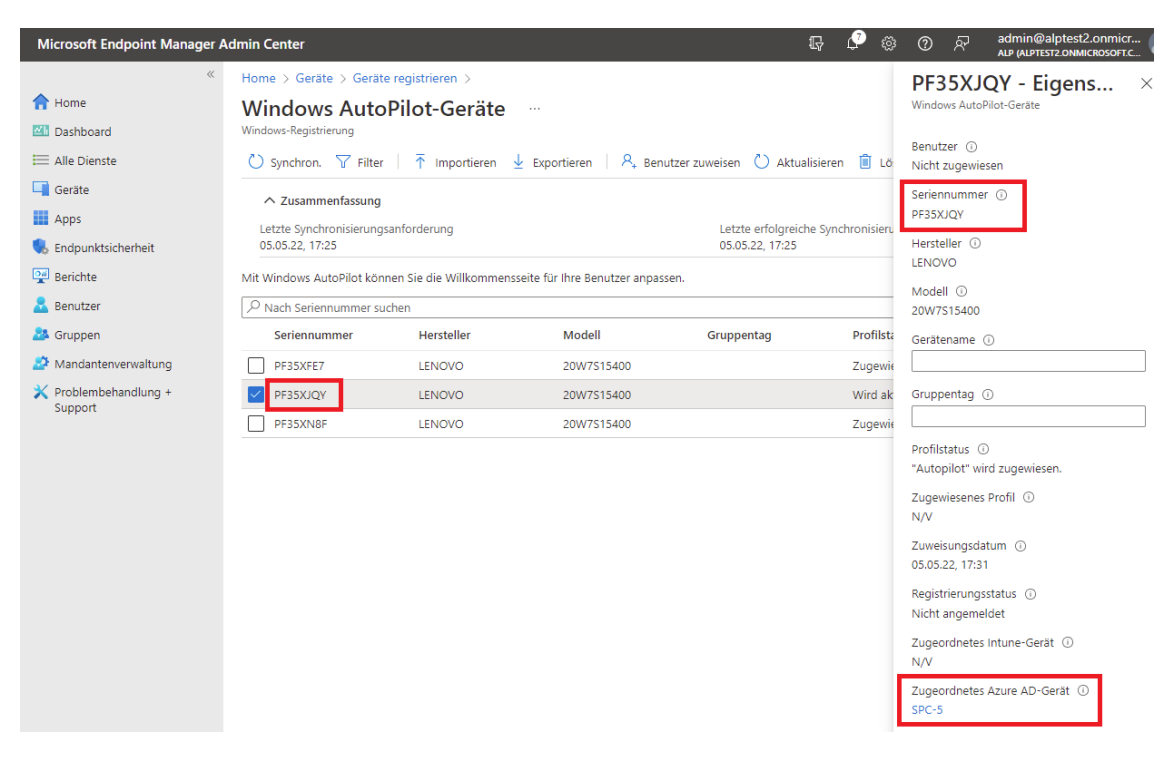

Das Gerät muss nun im Bereich "Geräte – Windows" aus Entra ID gelöscht werden:

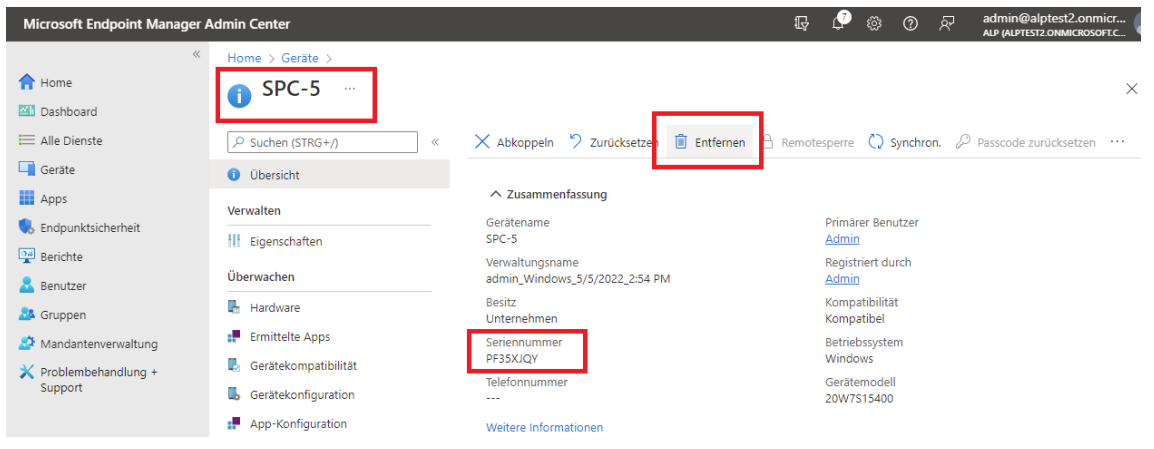

Im letzten Schritt wird der Eintrag im Windows-Autopilot-Bereich (zu erreichen unter <u>"Geräte</u> <u>– Geräte registrieren – Geräte"</u>) entfernt. Dieser Vorgang dauert relativ lange, da der Eintrag aus Microsoft-Datenbanken gelöscht werden muss, die weltweit synchronisiert werden. Ein sofortiges Einbinden in einen anderen Tenant kann zu Problemen führen.

#### SOFTWARE MIT HERKÖMMLICHEM INSTALLATIONSPROGRAMM VERTEILEN

Um Software mit herkömmlichen Installationsprogrammen (setup.exe) zu verteilen, muss deutlich mehr Aufwand betrieben werden. Die hier beschriebene Methode setzt voraus, dass es einen "silent installer" gibt, d.h. dass es möglich ist, das gewünschte Programm über die Kommandozeile zu installieren, ohne dass irgendwelche Meldungen bestätigt oder Fragen beantwortet werden müssen.

Beispiel: setup.exe /quiet /norestart

Eine Übersicht über die Befehle zur Installation gängiger Programme findet man auf Webseiten wie https://silentinstallhq.com/silent-install-knowledge-base.

Bevor die Software mit Intune auf die Computer verteilt werden kann, muss aus dem Setup-Programm ein sogenanntes Intunewin-Paket erstellt werden. Dazu wird IntuneWinAppUtil.exe aus dem "Microsoft Win32 Content Prep Tool" benötigt. Es wird kostenlos von Microsoft zum Download angeboten.

Zur Erzeugung der Intunewin-Pakete wird sinnvollerweise ein eigener Ordner auf der lokalen Festplatte des Administrations-PCs angelegt, hier der Ordner C:\AppPackaging. In diesen Ordner wird die Datei IntuneWinAppUtil.exe kopiert.

Für jede zu verteilende Software wird ein neuer Ordner erzeugt, in den alle zur Installation benötigten Dateien kopiert werden. Exemplarisch wird hier der Firefox-Browser paketiert, dessen Installationsprogramm "Firefox Setup xx.x.x.exe" keine weiteren Dateien benötigt. Es wird in den Ordner C:\AppPackaging\Firefox\ kopiert. Um Problemen mit den Leerzeichen im Dateinamen vorzubeugen, wird die Setup-Datei umbenannt in ffsetup.exe.

Die Befehlszeile zur unbeaufsichtigten Installation von Firefox lautet

ffsetup.exe -ms

Zur eigentlichen Paketerstellung öffnet man eine Kommandozeile und wechselt in den Ordner C:\AppPackaging\Firefox. Die Syntax für das Paketierungstool lautet:

```
IntuneWinAppUtil.exe -c <SetupOrdner> -s <setup.exe ohne Parameter> -o
<AusgabeOrdner>
```

<SetupOrdner> ist der Ordner, der paketiert werden soll,

<AusgabeOrdner> ist der Ordner, in dem das fertige Intunewin-Paket abgelegt werden soll. Die Parameter zur unbeaufsichtigten Installation werden erst später beim Hochladen in Intune angegeben.

Für Firefox lautet die Befehlszeile also

.. \IntuneWinAppUtil.exe -c . -s ffsetup.exe -o .

wobei "." das aktuelle Verzeichnis kennzeichnet. Dort liegt nach Abschluss des Befehls das fertige Paket "ffsetup.intunewin".

Dieses wird jetzt in Intune mit folgenden Einstellungen hochgeladen:

- Apps -> Windows -> Hinzufügen -> App-Typ "Win32-App"
- App-Paketdatei auswählen: ffsetup.intunewin
- Beschreibung und Herausgeber beliebig, alle anderen Felder bleiben leer

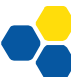

- Auf Seite 2 wird der Installationsbefehl eingetragen: ffsetup.exe -ms
- Falls bekannt, kann der Deinstallationsbefehl eingegeben werden. Fehlt er, trägt man hier z.B.
  - echo

ein. Das Programm kann dann nicht über Intune deinstalliert werden, was im schulischen Umfeld normalerweise kein Problem darstellt.

- Die restlichen Einträge auf Seite 2 bleiben unverändert.
- Auf Seite 3 werden die erforderlichen Informationen eingetragen:

| App-Informationen                                                                        | rogramm     | 🗸 Anforderungen | (4) Erkennungsregeln | 5 Abhängigkeiten |  |  |  |
|------------------------------------------------------------------------------------------|-------------|-----------------|----------------------|------------------|--|--|--|
| Geben Sie die Anforderungen an, die Geräte vor dem Installieren der App erfüllen müssen: |             |                 |                      |                  |  |  |  |
| Betriebssystemarchitektur * 🕕                                                            | 64 Bit      |                 |                      | $\sim$           |  |  |  |
| Mindestens erforderliches Betriebssy                                                     | vstem Windo | ows 10 1809     |                      | ~                |  |  |  |

Auf Seite 4 wird eine Erkennungsregel benötigt, anhand derer Intune die erfolgreiche Installation erkennen kann. Üblicherweise prüft man hier die Existenz des installierten Programms wie im Bild:

| Home > Apps > Windows > App hinzufügen |                                        |              | Erkennungsrege                                       | el                                   | ×      |
|----------------------------------------|----------------------------------------|--------------|------------------------------------------------------|--------------------------------------|--------|
| windows-App (win32)                    |                                        |              | Erstellen Sie eine Regel, die da                     | as Vorhandensein dieser App anzeigt. |        |
| App-Informationen                      | Programm 🛛 🔗 Anforderungen             | 4 Erken      | Regeltyp * 🕕                                         | Datei                                | ~      |
| Konfigurieren Sie App-spezifische      | e Regeln zum Erkennen des Vorhandensei | ns der App.  |                                                      |                                      |        |
|                                        | -                                      |              | Pfad * 🕕                                             | C:\Programme\Mozilla Firefox\        | ~      |
| Regelformat * 🕕                        | Erkennungsregeln manuell ko            | onfigurieren |                                                      |                                      |        |
|                                        |                                        |              | Datei oder Ordner * 🛈                                | firefox.exe                          | ~      |
| Тур                                    | Pfad/Code                              |              |                                                      |                                      |        |
| Keine Regeln angegeben.                |                                        |              | Erkennungsmethode * 🛈                                | Datei oder Ordner ist vorhanden      | $\sim$ |
| + Hinzufügen ①                         |                                        | -            | Auf 64-Bit-Clients einer 32-<br>Bit-App zugeordnet 🛈 | Ja Nein                              |        |

Die genauen Pfade und Dateinamen ermittelt man auf einem PC, auf dem das entsprechende Programm zuvor manuell installiert wurde.

- Die Seiten "Abhängigkeiten" und "Ablösung" bleiben normalerweise leer.
- Auf der letzten Seite kann das Programm direkt Geräten oder Benutzern zugewiesen werden.

#### HINWEIS ZUM TESTEN DER SOFTWAREVERTEILUNG

Da die Endgeräte im ungünstigsten Fall erst nach 8 Stunden überprüfen, ob neue Software installiert werden soll, kann es lange dauern, bis die Software installiert wird. Im täglichen Schulbetrieb ist das normalerweise unproblematisch.

Um beim Testen der Softwareverteilung Wartezeiten zu vermeiden, kann man auf dem Endgerät in den Einstellungen auf der Seite "Auf Arbeits- oder Schulkonto zugreifen" nach einem Klick auf "Info" auf der folgenden Seite eine sofortige Synchronisierung auslösen. Alternativ kann der Computer neu gestartet werden. Dies löst ebenfalls eine Synchronisierung aus.

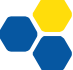

#### DRUCKER ÜBER POWERSHELL-SKRIPT EINBINDEN

Wird der Drucker nicht wie im letzten Abschnitt beschrieben erkannt, ist ein herkömmlicher Druckertreiber erforderlich. Der Treiber kann von der Herstellerhomepage bezogen oder mit einem Tool wie Double Driver von einer installierten Maschine kopiert werden.

Der Treiber wird über ein Powershell-Skript wie ein Softwarepaket verteilt.

Benötigt wird dazu folgendes Skript. Es wird z.B. nach C:\AppPackaging\Drucker\Testdrucker\InstallPrinter.ps1 gespeichert:

```
Start-Transcript -path "C:\Testdrucker.txt"
```

```
$PSScriptRoot = Split-Path -Parent -Path $MyInvocation.MyCommand.Definition
$DriverPath = "$PSScriptRoot\Driver"
# Die folgenden Zeilen anpassen:
"HP LaserJet MFP M232-M237 PCLm-S"
$portName = "10.36.18.125"
$printerName = "Testdrucker"
$checkPortExists = Get-Printerport -Name $portname -ErrorAction
SilentlyContinue
if (-not $checkPortExists) {
  Add-PrinterPort -name $portName -PrinterHostAddress $portName
3
cscript "C:\Windows\System32\Printing_Admin_Scripts\de-DE\Prndrvr.vbs" -a -m
$DriverName -h $DriverPath -i $DriverInf
$printDriverExists = Get-PrinterDriver -name $DriverName -ErrorAction
SilentlyContinue
if ($printDriverExists)
ł
  Add-Printer -Name $printerName -PortName $portName -DriverName $DriverName
}
else
{
  Write-Warning "Fehler bei der Druckertreiber-Installation"
}
```

Der Druckertreiber selbst (im cat/inf/sys-Format) wird in einen Unterordner "Driver" kopiert. Der Ordner Testdrucker wird für jeden zu installierenden Drucker kopiert und passend zum Drucker benannt. Im Skript selbst müssen nur die erste Zeile (für die Ausgabe des Installationsprotokolls auf dem Endgerät) und die vier Zeilen nach dem Kommentar angepasst werden.

- Der \$DriverName muss exakt zum Druckertreiber passen. Meist findet man den richtigen Namen in der .inf-Datei des Druckertreibers unter der Bezeichnung "MODEL", im Bereich [OEM...] oder ganz am Ende der .inf-Datei im Abschnitt "Strings". Es kann auch helfen, den Drucker über die Windows-Systemsteuerung an einem Testrechner manuell zu installieren. Dadurch weiß man, ob man die richtige INF-Datei hat und wie der \$DriverName lautet.
- Bei \$DriverInf ist der Name der INF-Datei einzutragen; Beispiel: \$DriverInf = "\$PSScriptRoot\Driver\OEM29.inf"
- \$portName bezeichnet die IP-Adresse des Druckers, Beispiel:
   \$portName = "10.2.200.201"
- \$printerName ist die gewünschte Bezeichnung des Druckers; Leerzeichen im Namen sind möglich.

Soll statt des normalerweise verwendeten RAW-Protokolls der Drucker über das LPR-Protokoll angesprochen werden (vor allem bei Kopiersystemen üblich), ändert sich die Zeile zum Hinzufügen des PrinterPorts zu

Add-PrinterPort -name \$portName -LprHostAddress \$portName -LprQueueName "1p"

Es sind auch zusätzliche Anpassungen möglich, z.B. standardmäßiger einseitiger oder Schwarzweiß-Druck. Hierzu wird unter der Zeile "Add-Printer ..." ergänzt:

```
Set-PrintConfiguration -PrinterName <printerName -DuplexingMode</pre>
OneSided -Color $false
```

Damit der Drucker bei Bedarf auch wieder deinstalliert werden kann, legt man ein zweites Skript namens RemovePrinter.ps1 mit folgendem Inhalt an:

```
Remove-Printer -name "Testdrucker"
Remove-Item "C:\Testdrucker.txt"
```

Um die Funktionsfähigkeit ohne die Verteilung über Intune zu prüfen, sollte der gesamte Ordner manuell auf ein Endgerät kopiert und das Skript dort händisch mit dem unten genannten Installationsbefehl getestet werden.

Für die Verteilung über Intune muss der Treiber mit dem Skript wie ein Softwarepaket in ein Intunewin-Paket konvertiert werden:

```
cd C:\AppPackaging\Drucker\Testdrucker
...\...\IntuneWinAppUtil.exe -c . -s InstallPrinter.ps1 -o .
```

Besondere Einstellungen bei der Verteilung:

- Installationsbefehl: powershell.exe -executionpolicy bypass -file .\InstallPrinter.ps1
- Deinstallationsbefehl: • powershell.exe -executionpolicy bypass -file .\RemovePrinter.ps1
- Erkennungsregel = Datei aus Zeile 1 im Skript (Testdrucker.txt) vorhanden:
  - Erkennungsregel

 $\times$ 

Erstellen Sie eine Regel, die das Vorhandensein dieser App anzeigt.

| Regeltyp * 🕡                                         | Datei                           | $\sim$ |
|------------------------------------------------------|---------------------------------|--------|
|                                                      |                                 |        |
| Pfad * (i)                                           | C:\                             | ~      |
| Datei oder Ordner * 🛈                                | Testdrucker.txt                 | ~      |
| Erkennungsmethode * 🛈                                | Datei oder Ordner ist vorhanden | ~      |
| Auf 64-Bit-Clients einer 32-<br>Bit-App zugeordnet ① | Ja Nein                         |        |

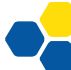

#### EINSTELLUNGEN AN ENDGERÄTEN

Über Intune kann man nahezu jede Windows-Einstellung auf den Endgeräten verändern, ähnlich wie es bei Verwendung eines Domänencontrollers mit Gruppenrichtlinien möglich ist. Die allermeisten Einstellungen haben bereits sinnvolle Standardwerte. Hier wird exemplarisch eine Einstellung vorgestellt, die angepasst werden soll.

#### BILDSCHIRMSPERRE BEI GEMEINSAM GENUTZTEN GERÄTEN

Wird ein PC abwechselnd von verschiedenen Benutzern verwendet (z.B. PCs in Klassenzimmern oder Computerräumen), vergessen die Benutzer manchmal, sich abzumelden. Daher ist es sinnvoll, das Gerät nach einer gewissen Zeit ohne Eingaben automatisch zu sperren. Die zugehörige Einstellung ist leider nicht direkt über die Konfigurationsoberfläche von Intune erreichbar, sondern muss als sogenannte OMA-URI ("Open Mobile Alliance – Uniform Resource") eingebunden werden.

Dazu erzeugt man im Bereich Geräte / Konfigurationsprofile ein neues Profil für Windows 10 und höher und wählt dort unter Vorlagen "Benutzerdefinierte Vorlage hinzufügen". Als OMA-URI wird

./Vendor/MSFT/Policy/Config/LocalPoliciesSecurityOptions/ InteractiveLogon MachineInactivityLimit

(ohne Zeilenumbruch) eingetragen, als Datentyp "Ganze Zahl" gewählt und als Wert das gewünschte Bildschirmsperre-Timeout in Sekunden angegeben.

Abschließend wird das neue Profil den gewünschten Geräten zugewiesen.

#### ARBEITEN MIT SKRIPTEN

#### BEREITSTELLEN VON DATEIEN AUF DEM DESKTOP

Sollen auf dem Desktop der Endgeräte Verknüpfungen oder Skripte abgelegt werden, lässt sich dies ebenfalls über die Softwareverteilung von Intune erreichen.

```
Beispielskript:
```

```
Start-Transcript "C:\KopiereAufDesktopSharedPC.txt"
$Ziel = "C:\Users\Public\Desktop"
```

```
Copy-Item -Path ".\PublicDesktop\*.*" -Destination $Ziel -Recurse
```

Dieses Skript wird zusammen mit einem Ordner PublicDesktop, der die gewünschten Desktop-Verknüpfungen oder Skripte enthält, auf dem üblichen Weg paketiert und verteilt. Auf dem Endgerät kopiert es alle Dateien aus dem Ordner PublicDesktop in den Ordner, in dem Windows die Dateien speichert, die bei allen Benutzern auf dem Desktop angezeigt werden sollen.

Der Installationsbefehl für Intune lautet dann

powershell.exe -executionpolicy bypass
-file .\KopiereAufDesktopSharedPC.ps1

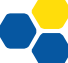

#### AUTOMATISCHES HERUNTERFAHREN AM TAGESENDE

Das folgende Skript "CreateShutdownDailyTask.ps1" erstellt auf dem Endgerät eine geplante Aufgabe, die auf dem Endgerät täglich um 17 Uhr das Skript "Shutdown5min.cmd" ausführt.

```
If(!(test-path "C:\scripts"))
{
    New-Item -Path "C:\" -Name "scripts" -ItemType "Directory"
}
Copy-Item -Path ".\Shutdown5min.cmd" -Destination
"C:\scripts\Shutdown5min.cmd" -Force
$Action = New-ScheduledTaskAction -Execute "C:\scripts\Shutdown5min.cmd"
$Trigger = New-ScheduledTaskTrigger -Daily -At "17:00"
$Trigger.StartBoundary =
[DateTime]::Parse($Trigger.StartBoundary).ToLocalTime().ToString("s")
$Principal = New-ScheduledTaskPrincipal -UserId "NT AUTHORITY\SYSTEM" -
LogonType ServiceAccount -RunLevel Highest
Register-ScheduledTask -TaskName "Shutdown1700" -Action $Action -Trigger
$Trigger -Principal $Principal
```

```
// Die Zeile mit StartBoundary bewirkt, dass die Zeit nicht in UTC, sondern in
lokaler Zeit übergeben wird. Ansonsten wird bei der Zeitumstellung der
Shutdown-Zeitpunkt um eine Stunde verschoben!
```

#### Shutdown5min.cmd:

shutdown /s /f /t 300

Beide Skripte werden in einen gemeinsamen Ordner gespeichert, auf dem üblichen Weg zu CreateShutdownDailyTask.intunewin paketiert und mit Intune als Win32-App verteilt. Da es sich um ein Powershell-Script handelt, muss der Installationsbefehl wie bei der Druckerinstallation mit powershell.exe beginnen. Für die Erkennungsregel bietet es sich an, das Vorhandensein der Datei Shutdown5min.cmd zu prüfen.

#### ANLEGEN EINES LOKALEN ADMIN-BENUTZERS

Für den Systembetreuer ist es hilfreich, auf den Endgeräten einen lokalen Admin-Benutzer anzulegen. Dies kann über folgendes Skript "CreateLocalAdmin.ps1" umgesetzt werden:

```
$Username = "admin2"
$Password = "12345"
$group = "Administratoren"
$adsi = [ADSI]"WiNNT://$env:COMPUTERNAME"
$existing = $adsi.Children | where {$_.SchemaClassName -eq 'user' -and $_.Name
-eq $Username }
if ($existing -eq $null) {
Write-Host "Creating new local user $Username."
& NET USER $Username $Password /add /y /expires:never
Write-Host "Creating new local user $Username to $group."
& NET LOCALGROUP $group $Username to $group."
& NET LOCALGROUP $group $Username /add
}
else {
write-Host "Setting password for existing local user $Username."
$existing.SetPassword($Password)
}
Write-Host "Ensuring password for $Username never expires."
& WMIC USERACCOUNT WHERE "Name='$Username'" SET PasswordExpires=FALSE
```

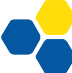

Dieses Skript wird über Intune -> Geräte -> Skripts und Wartungen -> Plattformskripts allen Geräten zugewiesen. Eine Paketierung ist nicht notwendig, da außer der Skript-Datei keine weiteren Dateien benötigt werden.

#### WEITERFÜHRENDE INFORMATIONEN

Auf den Internetseiten von SCHULNETZ (<u>schulnetz.alp.dillingen.de</u>) finden Sie begleitend zum Laborbuch unter dem Gliederungspunkt <u>"Materialien</u>" weiterführende Informationen zu den Kursinhalten, sowie eine PDF-Fassung des Laborbuches zum Download:

|                               | TZ                                                          |          |
|-------------------------------|-------------------------------------------------------------|----------|
| SCHULNETZ                     | Schulungsmaterialien zum Download                           |          |
| Fortbildungskonzept           | Basislehrgänge                                              |          |
| Schulnetz-Trainer             | Systembetreuung - Einführung und Orientierung               | <b>D</b> |
| Beschreibung der Lehrgänge    | Basiskurs I: Laborbuch - Grundlagen der Schulvernetzung     | 1        |
| Orientierungskurs             | Basiskurs I: Weiterführende Informationen                   |          |
| Basiskurs I<br>Basiskurs II   | Basiskurs II: Laborbuch - Medieneinsatz und Datensicherheit | 1        |
| Sichere Internetanbindung     | Das digitale Klassenzimmer                                  | <b>B</b> |
| Windows-Netzwerke             | Bildschirmübertragung von mobilen Endgeräten                | 1        |
| Linux-Netzwerke               |                                                             |          |
| lechnischer Datenschutz       | Vernetzung / Internetanbindung                              |          |
| Windows-Installationverfahren | Broschüre - Sichere Internetanbindung von Schulen           | ₫        |
| Virtualisierung               | Laborbuch - Sichere Internetanbindung von Schulen           | 1        |
| Lehrgangsangebote             | Laborbuch - Netzwerk-Infrastrukturen an Schulen             | 1        |
| regional                      | Proxy-Server in der Schule                                  | ₫        |
| zentral                       |                                                             |          |
|                               | Windows                                                     |          |
| Materialien                   | Laborbuch - Microsoft-Windows Client/Server-Netzwerke       |          |
|                               | Microsoft-Lizenzmodelle für Schulen                         | 1        |
|                               |                                                             |          |

Zudem werden regionale sowie Lehrgänge an der Akademie Dillingen aufgeführt.